## Nagios

```
root@deb12:~# export http_proxy=http://"192.168.104.3":"3128"
root@deb12:~# export https_proxy=http://"192.168.104.3":"3128"
root@deb12:~#
```

#### 🧰 1. Prérequis système

Sur la machine vierge (Debian 12 recommandé) :

```
root@deb12:~# sudo apt install -y wget curl unzip autoconf gcc make apache2 php libapache2-mod-php \
> libgd-dev libmcrypt-dev libssl-dev daemon unzip build-essential libtool \
> libnet-snmp-perl gettext php-cli php-cgi
Lecture des listes de paquets... Fait
Construction de l'arbre des dépendances... Fait
Lecture des informations d'état... Fait
```

## 📦 2. Installer Nagios Core

```
root@deb12:~# cd /tmp
root@deb12:/tmp# wget https://assets.nagios.com/downloads/nagioscore/releases/nagios-4.4.14.tar.gz
- 2025-04-24 11:58:56-- https://assets.nagios.com/downloads/nagioscore/releases/nagios-4.4.14.tar.g
Connexion à 192.168.104.3:3128... connecté.
requête Proxy transmise, en attente de la réponse... 200 OK
Taille : 11341108 (11M) [application/x-gzip]
Sauvegarde en : « nagios-4.4.14.tar.gz »
nagios-4.4.14.tar.gz 78%[==============>] 8,51M 2,9M
```

```
root@deb12:/tmp# tar zxvf nagios-4.4.14.tar.gz
nagios-4.4.14/
nagios-4.4.14/.gitignore
nagios-4.4.14/.travis.yml
nagios-4.4.14/CONTRIBUTING.md
nagios-4.4.14/Changelog
nagios-4.4.14/INSTALLING
nagios-4.4.14/LICENSE
```

Compile et installe :

```
root@deb12:/tmp# root@deb12:/tmp# cd nagios-4.4.14
root@deb12:/tmp/nagios-4.4.14# ./configure --with-httpd-conf=/etc/apache2/sites-enabled
checking for a BSD-compatible install... /usr/bin/install -c
checking build system type... x86_64-pc-linux-gnu
checking host system type... x86_64-pc-linux-gnu
checking for gcc... gcc
checking whether the C compiler works... _
```

| root@deb12:/tmp/nagios-4.4.14# | sudo useradd nagios                |
|--------------------------------|------------------------------------|
| root@deb12:/tmp/nagios-4.4.14# | sudo groupadd nagcmd               |
| root@deb12:/tmp/nagios-4.4.14# | sudo usermod -a -G nagcmd nagios   |
| root@deb12:/tmp/nagios-4.4.14# | sudo usermod -a -G nagcmd www-data |
| root@deb12:/tmp/nagios-4.4.14# | cd /tmp/nagios-4.4.14              |
| root@deb12:/tmp/nagios-4.4.14# |                                    |

| root@deb12:/tmp/nagios-4.4.14# make all                            |
|--------------------------------------------------------------------|
| cd ./base && make                                                  |
| make[1] : on entre dans le répertoire « /tmp/nagios-4.4.14/base »  |
| gcc -Wall -Ig -O2 -DHAVE_CONFIG_H -DNSCORE -c -o nagios.o nagios.c |
| gcc -Wall -Ig -O2 -DHAVE_CONFIG_H -DNSCORE -c -o broker.o broker.c |

sudo make install sudo make install-commandmode sudo make install-config

## 🔐 3. Crée user pour interface Web

#### Code eleve

| <pre>root@deb12:/tmp/nagios-4.4.14# sudo htpasswd -c /usr/local/nagios/etc/htpasswd.users nagiosadmin</pre> |
|----------------------------------------------------------------------------------------------------|
| New password:                                                                                               |
| Re-type new password:                                                                                       |
| Adding password for user nagiosadmin                                                                        |
| root@deb12:/tmp/nagios-4.4.14# sudo a2enmod rewrite cgi php8.2                                              |
| Enabling module rewrite.                                                                                    |
| Enabling module cgi.                                                                                        |
| Considering dependency mpm_prefork for php8.2:                                                              |
| Considering conflict mpm_event for mpm_prefork:                                                             |
| Considering conflict mpm_worker for mpm_prefork:                                                            |
| Module mpm_prefork already enabled                                                                          |
| Considering conflict php5 for php8.2:                                                                       |
| Module php8.2 already enabled                                                                               |
| To activate the new configuration, you need to run:                                                         |
| systemctl restart apache2                                                                                   |
| root@deb12:/tmp/nagios-4.4.14# sudo systemctl restart apache2                                               |
| root@deb12:/tmp/nagios-4.4.14#                                                                              |
|                                                                                                    |

## 🧩 4. Installer les plugins

| root@deb12:/tmp/nagios-4.4.14# cd /tmp                                               |      |       |      |
|--------------------------------------------------------------------------------------|------|-------|------|
| root@deb12:/tmp# wget https://nagios-plugins.org/download/nagios-plugins-2.3.3.tar.g | z    |       |      |
| 2025-04-24 12:04:43 https://nagios-plugins.org/download/nagios-plugins-2.3.3.ta      | r.gz |       |      |
| Connexion à 192.168.104.3:3128… connecté.                                            |      |       |      |
| requête Proxy transmise, en attente de la réponse… 200 OK                            |      |       |      |
| Taille : 2782610 (2,7M) [application/x-gzip]                                         |      |       |      |
| Sauvegarde en : « nagios-plugins-2.3.3.tar.gz »                                      |      |       |      |
| nagios-plugins-2.3.3.tar.gz 56%[=================>                                   | ]    | 1,51M | 1,05 |
|                                                                                      |      |       |      |

```
root@deb12:/tmp# tar zxvf nagios-plugins-2.3.3.tar.gz
nagios-plugins-2.3.3/
nagios-plugins-2.3.3/perlmods/
nagios-plugins-2.3.3/perlmods/Config-Tiny-2.14.tar.gz
nagios-plugins-2.3.3/perlmods/parent-0.226.tar.gz
```

root@deb12://mp# cd nagios-plugins-2.3.3 root@deb12://mp/nagios-plugins-2.3.3# ./configure --with-nagios-user=nagios --with-nagios-group=nagios checking for a BSD-compatible install... /usr/bin/install -c checking whether build environment is sane... yes checking for a thread-safe mkdir -p... /usr/bin/mkdir -p

Puis make sudo make install

sudo systemctl start nagios sudo systemctl enable nagios

root@deb12:/tmp/nagios-plugins-2.3.3# sudo systemctl start nagios root@deb12:/tmp/nagios-plugins-2.3.3# sudo systemctl enable nagios Created symlink /etc/systemd/system/multi-user.target.wants/nagios.service → /lib/systemd/system/nag root@deb12:/tmp/nagios-plugins-2.3.3#

Interface Web 🔁 <a href="http://IP\_MACHINE/nagios">http://IP\_MACHINE/nagios</a>

#### Login : nagiosadmin

#### Mot de passe : eleve

| ← → C ▲ Non sécurisé 192.168.62.118/nagios/                                                                  |                                                                                                    |                                                                                                 |                                                                                                    | ∞ ☆ | Ď | ٤ |
|----------------------------------------------------------------------------------------------------|----------------------------------------------------------------------------------------------------|-------------------------------------------------------------------------------------------------|----------------------------------------------------------------------------------------------------|-----|---|---|
| <u>N</u> agios <sup>®</sup>                                                                                  |                                                                                                    | Nagios' 🛱                                                                                       |                                                                                                    |     |   |   |
| General<br>Home<br>Documentation                                                                             |                                                                                                    | Core <sup>™</sup><br>✓ Daemon running with PID 3543                                             | 33                                                                                                    |     |   |   |
| Current Status                                                                                               |                                                                                                    |                                                                                                 |                                                                                                    |     |   |   |
| Tactical Overview<br>Map (Legacy)<br>Hosts<br>Services<br>Host Groups<br>Summary<br>Grid<br>Service Groups   |                                                                                                    | Nagios <sup>®</sup> Core <sup>™</sup><br>Version 4.4.14<br>August 01, 2023<br>Check for updates |                                                                                                    |     |   |   |
| Summary<br>Grid<br>Problems<br>Services (Unhandled)<br>Hosts (Unhandled)<br>Network Outages<br>Quick Search: | Get Started<br>Start monitoring your infrastructure<br>Change the look and feel of Nagios<br>Extend Nagios with hundreds of<br>addons<br>Get support<br>Get training<br>Get certified |                                                                                                 | Quick Links           • Nagios Library (tutorials and docs)           • Nagios Latis (development blog)           • Nagios Schange (plugins and addoms)           • Nagios Schange (her support)           • Nagios Cont (company)           • Nagios cont (company) |     |   |   |
| Reports                                                                                                    |                                                                                                    |                                                                                                 |                                                                                                    |     |   |   |
| Avallability<br>Trends (Legacy)<br>Alerts<br>History<br>Summary<br>Histogram (Legacy)                        | Latest News                                                                                                    | Don't Miss                                                                                      |                                                                                                    |     |   |   |

Supervision Sur serveur

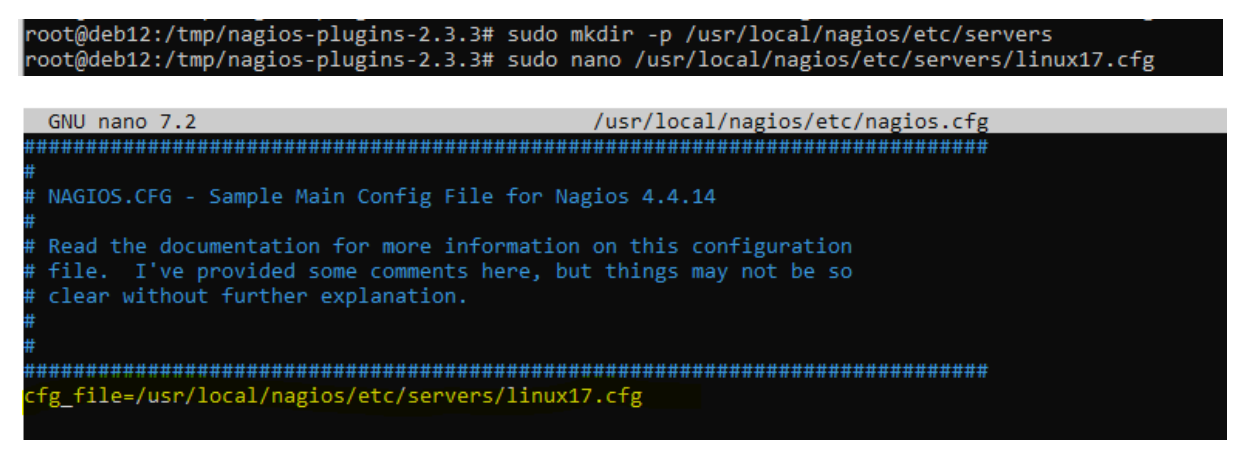

## sudo /usr/local/nagios/bin/nagios -v /usr/local/nagios/etc/nagios.cfg sudo systemctl restart nagios

| Cenera<br>Home<br>Docu   | agios"<br>I<br>e<br>imentation       | Current Network Status<br>Last Updated: Thu Apr 24 12:14:28<br>Updated every 99 seconds<br>Nagios® Core <sup>11</sup> 4.14 - www.nagic<br>Logged in as nagiosadmin<br>View Satus Overview For All Host<br>View Status Overview For All Host<br>View Status Summar Por All Host | CEST 2025 Up Dowr<br>bs.org 2 0<br>All P<br>tost Groups<br>Groups | st Status Totals<br>h Unreachable Pending Ok W<br>0 0 0 9<br>Problems All Types<br>0 2 | Service Status Totals<br>Warning Unknown Critical Pend<br>0 0 0 1<br>All Problems All Types<br>0 10 | ing                 |                                                                           |
|--------------------------|--------------------------------------|----------------------------------------------------------------------------------------------------|-------------------------------------------------------------------|----------------------------------------------------------------------------------------|----------------------------------------------------------------------------------------------------|---------------------|---------------------------------------------------------------------------|
| Current<br>Tactic<br>Map | t Status<br>cal Overview<br>(Legacy) | View Status Grid For All Host Grou                                                                                                    | ps                                                                |                                                                                        | Host Status Detai                                                                                   | is For All Host Gro | pups                                                                      |
| Hosts                    | S                                    | Limit Results: 100 🗸                                                                                                    |                                                                   |                                                                                        |                                                                                                    |                     |                                                                           |
| Host                     | Groups                               | Host ★                                                                                                    | Status **                                                         | Last Check *                                                                           | Duratio                                                                                             | in <b>≜</b> ∓       | Status Information                                                        |
| Su                       | immary<br>id                         | linux17                                                                                                    | UP UP                                                             | 04-24-2025 12:13:10                                                                    | 0d 0h 1r                                                                                            | n 22s+              | PING OK - Paquets perdus = 0%, RTA = 0.58 ms                              |
| Servi                    | ice Groups                           | localhost                                                                                                    | 🖳 UP                                                              | 04-24-2025 12:13:20                                                                    | 0d 0h 6r                                                                                            | n 8s                | PING OK - Paquets perdus = 0%, RTA = 0.06 ms                              |
|                          | Limit Results:                       | 00 -                                                                                                    |                                                                   |                                                                                        | Service                                                                                             | Status Details      | For All Hosts                                                             |
|                          | Host - V                             | Service - +                                                                                                    | Status - V                                                        | Last Check - V                                                                         | Duration - +                                                                                        | Attempt - +         | Status Information                                                        |
|                          | linux17                              | PING                                                                                                    | DENDING                                                           | 04-24-2025 12:14:16                                                                    | 0d 0h 2m 25s+                                                                                       | 1/3                 | PING OK - Paquets perdus = 0%, RTA = 0.51 ms                              |
|                          |                                      | 0                                                                                                    | PENDING                                                           |                                                                                        | 01 01 211 233+                                                                                      | 115                 |                                                                           |
|                          | localnost                            | Current Load                                                                                                    | OK                                                                | 04-24-2025 12:13:52                                                                    | 0d 0h 6m 39s                                                                                        | 1/4                 | OK - Charge moyenne: 0.00, 0.20, 0.26                                     |
|                          |                                      |                                                                                                    | OK OK                                                             | 04-24-2025 12:14:50                                                                    | Od Oh Car 24a                                                                                       | 1/4                 | UTTD OK UTTD/4 4 200 OK 40075 safets as 0.004 secondas de terres de sécul |
| ed)                      |                                      | DINO                                                                                                    |                                                                   | 04-24-2025 12:15:07                                                                    | 0d 0h 3m 24s                                                                                        | 1/4                 | PINO OK. Benute readure - 0% DTA - 0.00 ms                                |
| 1                        |                                      | PING<br>Poot Partition                                                                                                    | OK                                                                | 04-24-2025 12:10:45                                                                    | 0d 0h 2m 25s+                                                                                       | 1/4                 | DISK OK - Fragenace: / 8721 MiB (65.49% inode=87%):                       |
|                          |                                      | SSH                                                                                                    | N OK                                                              | 04-24-2025 12:12:00                                                                    | 0d 0h 2m 25s+                                                                                       | 1/4                 | SSH OK - OpenSSH 9 2n1 Debian.2+deb12u2 (protocol 2.0)                    |
| -                        |                                      | Swap Lleage                                                                                                    | OK                                                                | 04-24-2025 12:12:00                                                                    | 0d 0h 2m 25s+                                                                                       | 1/4                 | SWAR OK - 0penSST_5.2pT Debian-2+0eb1202 (protocor 2.0)                   |
| _                        |                                      | Total Processes                                                                                                    | OK                                                                | 04-24-2025 12:12:57                                                                    | 0d 0h 2m 25s+                                                                                       | 1/4                 | PROCS OK: 36 processus avec FTAT = RSZDT                                  |
|                          |                                      |                                                                                                    |                                                                   |                                                                                        |                                                                                                    |                     |                                                                           |
|                          | Results 1 - 10 o                     | f 10 Matching Services                                                                                                    |                                                                   |                                                                                        |                                                                                                    |                     |                                                                           |

Fichier osc/glpi cree sudo nano /usr/local/nagios/etc/servers/linux17.cfg Mettre le ficher dans /usr/local/nagios/etc/nagios.cfg en ajoutan ca cfg\_file=/usr/local/nagios/etc/servers/linux17.cfg

APRES ROUTER IL FAUT JUST CHAGER LE IP ICI pour ocs/glpi nano /usr/local/nagios/etc/servers/linux17.cfg Supervision windows Installation NSClient++ et met ip de serveur

# 2. Sur le serveur Nagios, crée un fichier windows.cfg

root@deb12:/tmp/nagios-plugins-2.3.3# sudo systemctl restart nagios root@deb12:/tmp/nagios-plugins-2.3.3# sudo nano /usr/local/nagios/etc/servers/windows18.cfg

#### Puis on ajoute ici

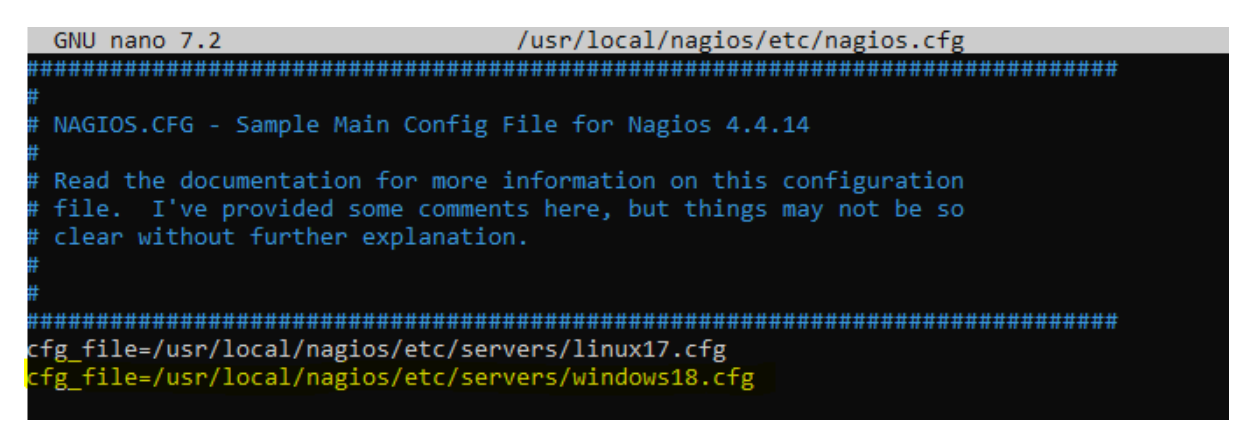

sudo /usr/local/nagios/bin/nagios -v /usr/local/nagios/etc/nagios.cfg

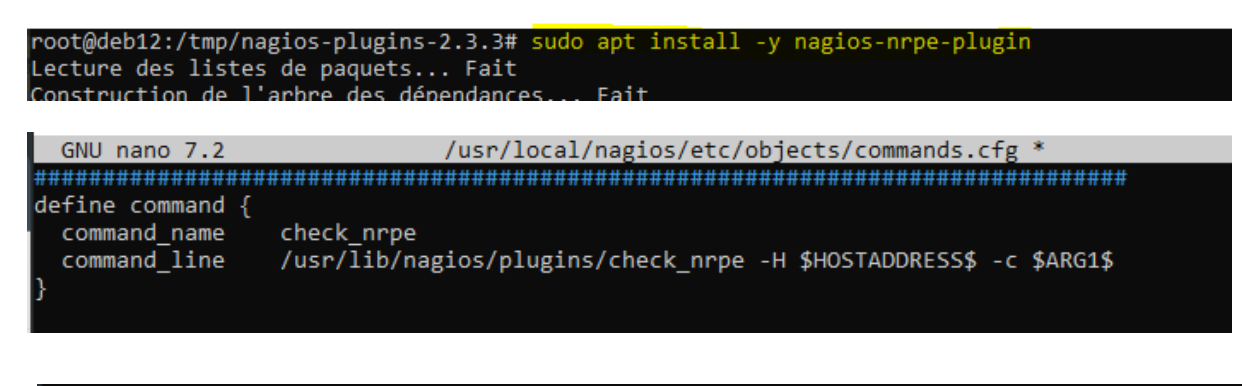

root@deb12:/tmp/nagios-plugins-2.3.3# ls -l /usr/lib/nagios/plugins/check\_nrpe -rwxr-xr-x 1 root root 52512 9 oct. 2022 /usr/lib/nagios/plugins/check\_nrpe root@deb12:/tmp/nagios-plugins-2.3.3#

Desaxctive le parfeu pour pouvoire envoyer ping sur windows

#### **Supervision router**

root@deb12:~# apt install snmp Lecture des listes de paquets... Fait Construction de l'arbre des dépendances... Fait Lecture des informations d'état... Fait Les NOUVEAUX paquets suivants seront installés : snmp 0 mis à jour, 1 nouvellement installés, 0 à enlever et 116 non mis à jour. Il est nécessaire de prendre 172 ko dans les archives. Après cette opération, 697 ko d'espace disque supplémentaires seront utilisés. Réception de :1 http://deb.debian.org/debian bookworm/main amd64 snmp amd64 5.9.3

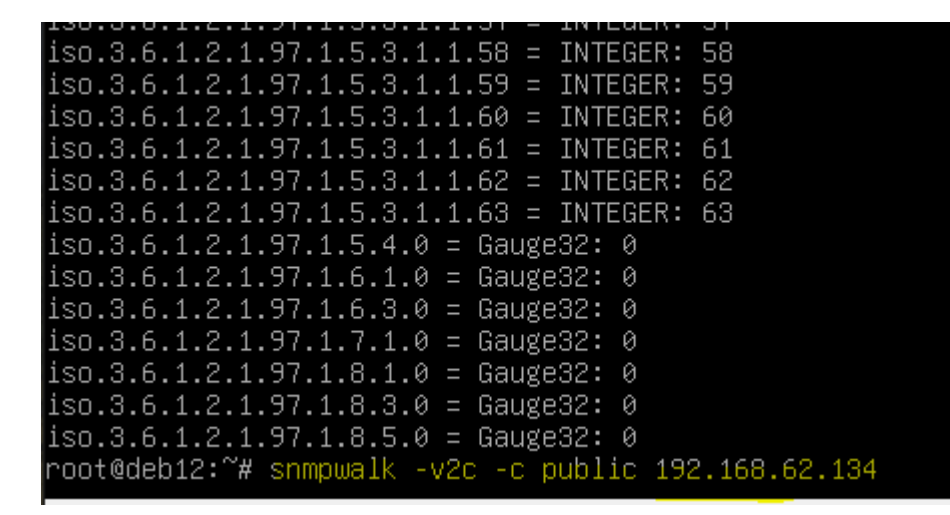

| GNU nano 7.2                  | <pre>/usr/local/nagios/etc/servers/router.cfg *</pre>     |
|-------------------------------|-----------------------------------------------------------|
| define host {                 |                                                           |
| use                           | generic-switch                                            |
| host_name                     | cisco-router                                              |
| alias                         | Routeur Cisco Niveau 2                                    |
| address                       | 192.168.62.1                                              |
| check_command                 | check_ping!100.0,20%!500.0,60%                            |
| <pre>max_check_attempts</pre> | 2                                                         |
| check_interval                | 2                                                         |
| retry_interval                | 1                                                         |
| contact_groups                | admins                                                    |
| }                             |                                                           |
|                               |                                                           |
| define service {              |                                                           |
| use                           | generic-service                                           |
| host_name                     | cisco-router                                              |
| service_description           | Interface 1 UP/DOWN                                       |
| check_command                 | check_snmp!-C public -o 1.3.6.1.2.1.2.2.1.8.1 -r 1 -m ALL |
| }                             |                                                           |
|                               |                                                           |
|                               |                                                           |

GNU nano 7.2 /usr/local/nagios/etc/nagios.cfg \* cfg\_file=/usr/local/nagios/etc/servers/linux17.cfg cfg\_file=/usr/local/nagios/etc/servers/windows18.cfg cfg\_file=/usr/local/nagios/etc/servers/router.cfg

#### installer check\_snmp via les bons paquets

root@deb12:~# apt install -y nagios-plugins nagios-plugins-basic nagios-plugins-standard\_

#### root@deb12:~# nano /usr/local/nagios/etc/objects/commands.cfg

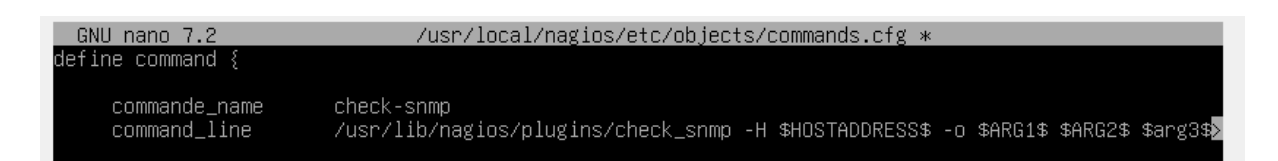

### Sur router On ajoute ce confige conf t snmp-server community public RO end

#### Ok maintnet on a le service de supervision

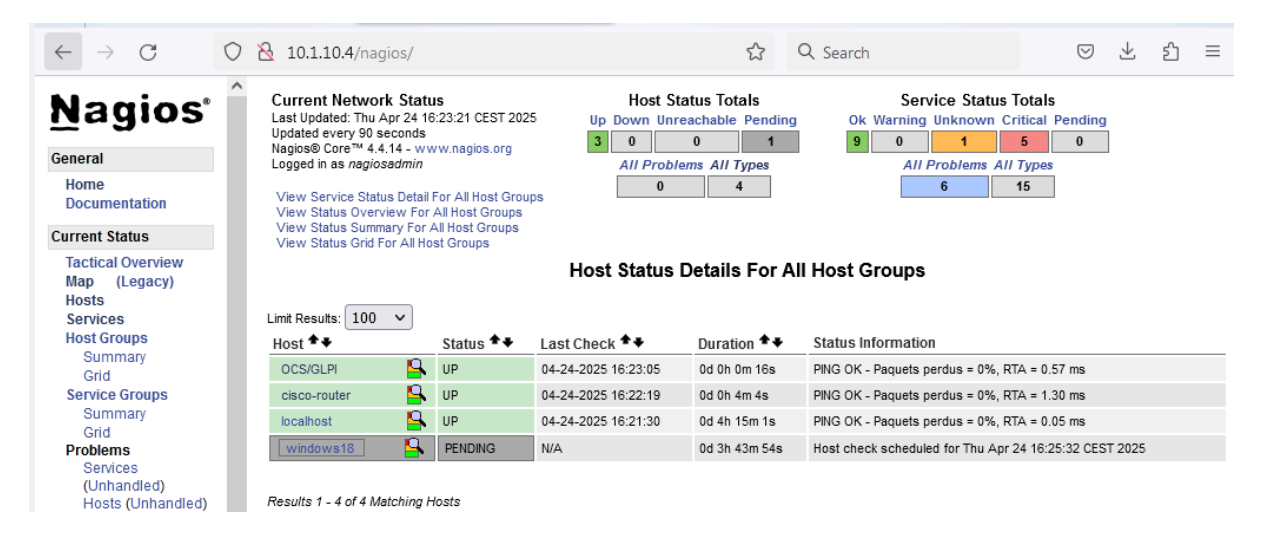

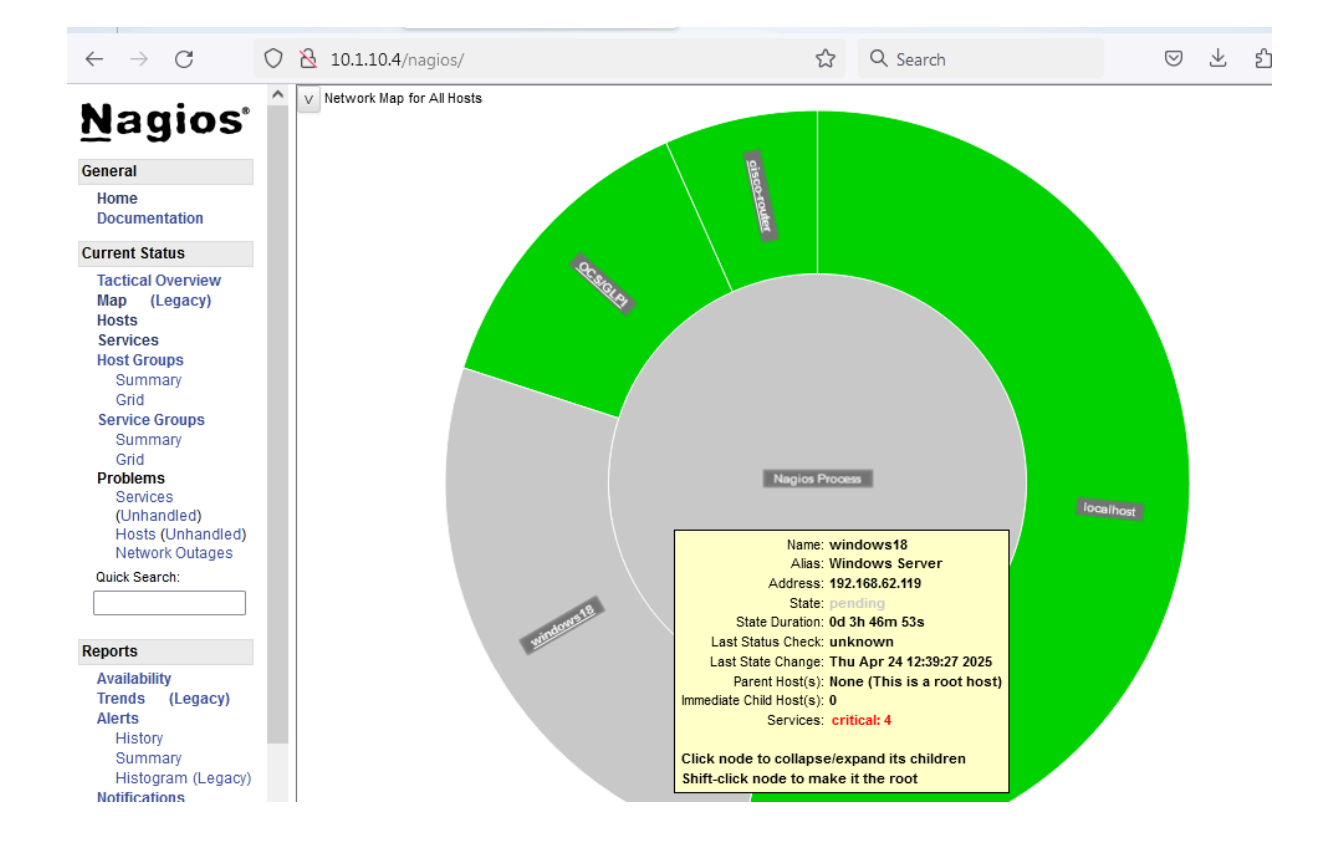

# **Création des VLANs**

**Objectif :** Segmenter ton réseau selon les zones fonctionnelles.

## VLANs à créer :

| VLAN ID | Nom            | Rôle             |
|---------|----------------|------------------|
| 10      | IT             | Serveurs & admin |
| 20      | Administrative | Secrétaire       |
| 30      | Club-House     | Consultation     |
| 40      | Atelier        | Maintenance      |

| Router(config)#vlan      |                |
|--------------------------|----------------|
| Router(config)#vlan 10   |                |
| Router(config-vlan)#name | IT             |
| Router(config-vlan)#exi  |                |
| Router(config-vlan)#exit |                |
| Router(config)#vlan 20   |                |
| Router(config-vlan)#name | Administrative |
| Router(config-vlan)#ex   |                |
| Router(config-vlan)#exit |                |
| Router(config)#vlan 30   |                |
| Router(config-vlan)#na   |                |
| Router(config-vlan)#name | Club-House     |
| Router(config-vlan)#ex   |                |
| Router(config-vlan)#exit |                |
| Router(config)#vlan 40   |                |
| Router(config-vlan)#name | Atelier        |
| Router(config-vlan)#ex   |                |
| Router(config-vlan)#exit |                |
| Router(config)#          |                |

| VLAN  | Name           | Status | Ports                                    |
|-------|----------------|--------|------------------------------------------|
| <br>1 | default        | active | Gi0, Gi1, Gi2, Gi3, Gi4, Gi5<br>Gi6, Gi7 |
| 2     | VLAN0002       | active |                                          |
| 3     | VLAN0003       | active |                                          |
| 4     | VLAN0004       | active |                                          |
| 5     | VLAN0005       | active |                                          |
| 10    | IT             | active |                                          |
| 20    | Administrative | active |                                          |
| 30    | Club-House     | active |                                          |
| 40    | Atelier        | active |                                          |
| 50    | UL ANAARA      | potivo |                                          |

# Configurer les interfaces VLAN (SVI)

**Objectif** : Donner une **passerelle IP** à chaque VLAN pour permettre le routage inter-VLAN.

## IP à affecter :

| VLAN | Interface         | IP passerelle |
|------|-------------------|---------------|
| 10   | interface vlan 10 | 10.1.10.1 /24 |
| 20   | interface vlan 20 | 10.1.20.1 /24 |
| 30   | interface vlan 30 | 10.1.30.1 /24 |
| 40   | interface vlan 40 | 10.1.40.1 /24 |

| Router#show ip interface brief |            |            |                       |          |  |  |
|--------------------------------|------------|------------|-----------------------|----------|--|--|
| Interface                      | IP-Address | OK? Method | Status                | Protocol |  |  |
| Async3                         | unassigned | YES unset  | down                  | down     |  |  |
| BRIO                           | unassigned | YES unset  | administratively down | down     |  |  |
| BRIO:1                         | unassigned | YES unset  | administratively down | down     |  |  |
| BRI0:2                         | unassigned | YES unset  | administratively down | down     |  |  |
| FastEthernet0                  | unassigned | YES unset  | administratively down | down     |  |  |
| GigabitEthernet0               | unassigned | YES unset  | down                  | down     |  |  |
| GigabitEthernet1               | unassigned | YES unset  | down                  | down     |  |  |
| GigabitEthernet2               | unassigned | YES unset  | down                  | down     |  |  |
| GigabitEthernet3               | unassigned | YES unset  | down                  | down     |  |  |
| GigabitEthernet4               | unassigned | YES unset  | down                  | down     |  |  |
| GigabitEthernet5               | unassigned | YES unset  | down                  | down     |  |  |
| GigabitEthernet6               | unassigned | YES unset  | down                  | down     |  |  |
| GigabitEthernet7               | unassigned | YES unset  | down                  | down     |  |  |
| GigabitEthernet8               | unassigned | YES unset  | administratively down | down     |  |  |
| Vlan1                          | unassigned | YES unset  | down                  | down     |  |  |
| Vlan10                         | 10,1,10,1  | YES manual | down                  | down     |  |  |
| Vlan20                         | 10.1.20.1  | YES manual | down                  | down     |  |  |
| Vlan30                         | 10,1,40,1  | YES manual | down                  | down     |  |  |
| Vlan40                         | unassigned | YES unset  | down                  | down     |  |  |
| Poutos#                        |            |            |                       |          |  |  |

| Koucer (confrig)#incerrace vi                                                                        |
|----------------------------------------------------------------------------------------------------|
| Router(config)#interface vlan 10                                                                     |
| Router(config)#interface vlan 10                                                                     |
| Router(config-if)#ip                                                                                 |
| *Mar 31 05:51:06.735: %LINEPROTO-5-UPDOWN: Line protocol on Interface Vlan10, changed state to d     |
| Router(config-if)#                                                                                   |
| Router(config-if)#                                                                                   |
| Router(config-if)#ip add                                                                             |
| Router(config-if)#ip address 10.1.10.1 255.255.255.0                                                 |
| Router(config-if)#no                                                                                 |
| Router(config-if)#no sh                                                                              |
| Router(config-if)#no shutdown                                                                        |
| Router(config-if)#ex                                                                                 |
| Router(config-if)#exit                                                                               |
| Router(config)#ine                                                                                   |
| Router(config)#in                                                                                    |
| Router(config)#interface vkl                                                                         |
| Router(config)#interface vl                                                                          |
| Router(config)#interface vlan 20                                                                     |
| Router(config-if)#                                                                                   |
| *Mar 31 05:51:37.255: %LINEPROTO-5-UPDOWN: Line protocol on Interface Vlan20, changed state to down  |
| Router(config-if)#ip add                                                                             |
| Router(config-if)#ip address 10.1.20.1 255.255.255.0                                                 |
| Router(config-if)#no sh                                                                              |
| Router(config-if)#no shutdown                                                                        |
| Router(config-if)#ex                                                                                 |
| Router(config-if)#exit                                                                               |
| Router(config)#inte                                                                                  |
| Router(config)#interface vl                                                                          |
| Router(config)#interface vlan 30                                                                     |
| Router(config-if)#ip ad                                                                              |
| *Mar 31 05:52:01.631: %LINEPROTO-5-UPDOWN: Line protocol on Interface Vlan30, changed state to downd |
| Router(config-if)#                                                                                   |
| Router(config-if)#                                                                                   |
| Router(config-if)#                                                                                   |
| Router(config-if)#ip ad                                                                              |
| Router(config-if)#ip ada                                                                             |
| Router(config-if)#ip ad                                                                              |
| Router(config-if)#ip add                                                                             |
| Router(config-if)#ip address 10.1.30.1 255.255.255.0                                                 |
| Router(config-if)#no sh                                                                              |
| Router(config-if)#no shutdown                                                                        |
| Router(config-if)#ex                                                                                 |
| Router(config-if)#exit                                                                               |
| Router(config)#interface vlan 40                                                                     |
| Router(config-if)#ip address 10.1.30.1 255.255.255.0                                                 |
| *Mar 31 05:52:35.383: %LINEPROTO-5-UPDOWN: Line protocol on Interfacenterface vlan 30                |
| Router(config-if)#ip address 10.1.40.1 255.255.255.0                                                 |
| Router(config-if)#no shutdown                                                                        |
| Router(config-if)#exit                                                                               |
|                                                                                                    |

# Affectation des ports aux VLANs

**Objectif :** Lier les bons ports physiques aux bons VLANs selon les postes connectés.

## Nouvelle répartition confirmée :

| Ports        | VLAN            | Zone             |
|--------------|-----------------|------------------|
| Gig0/0 à 0/2 | 10              | IT / Serveurs    |
| Gig0/3 à 0/4 | 20              | Secrétariat      |
| Gig0/5       | 30              | Club-House       |
| Gig0/6       | 40              | Atelier          |
| Gig0/7       | Libre / Réserve |                  |
| Gig0/8       | WAN             | Internet / NAT 🔥 |

| ter#show vlan-switch |                      | Router(config)#interface range gigabitEthernet 0-2                                                                                                    |
|----------------------|----------------------|----------------------------------------------------------------------------------------------------|
|                      |                      | Router(config-if-range)#sw                                                                                                    |
| N Name               | Status Ports         | Router(config-if-range)#switchport mo                                                                                                    |
|                      |                      | Router(config-if-range)#switchport mode ac                                                                                                    |
|                      |                      | Router(config=if=range)#switchport mode access                                                                                                    |
| default              | active 617           | Kouter(config=lf=range)#sw                                                                                                    |
| VLAN0002             | active               | Router(config-if-range)#switchport a                                                                                                    |
| VLAN0003             | active               | Router(config-if-range)#switchport access via                                                                                                    |
| VI AN0004            | active               | Router(config=1f=range)#switchport access vian 10                                                                                                    |
| VI ANOODS            | active               | Router config 1+-range)#switchport access vian 10                                                                                                    |
| TT T                 |                      | Router(Config-it-range)#ex                                                                                                    |
| 11                   | active 610, 611, 612 | Kouter(contig=1f=range)#exit                                                                                                    |
| Administrative       | active Gi3, Gi4      | Router configuration                                                                                                    |
| Club-House           | active Gi5           | Router(config)#interface ra                                                                                                    |
| Atelier              | active Gi6           | Router(config)#interface range gi<br>Devter(config)#interface range gi                                                                                                    |
| VL ONOOSO            | active               | Router(config)#interface range gigabitzinernet 5-4                                                                                                    |
|                      |                      | Ruiter (config-1f-range)#sw                                                                                                    |
| z fool-default       | act/unsup            | Ruiter (config-1f-range) #suitebore not                                                                                                    |
| 3 token-ring-default | act/unsup            | Router(config)(frage)#Switchport mode ac                                                                                                    |
| 4 fddinet-default    | act/unsup            | Rotter(Config)(Thrange)#Switchpurt mode access                                                                                                    |
| 5 trnet-default      | act/unsup            | Router(Configurerange)#300<br>Bouter(Configurerange)#300                                                                                                    |
|                      |                      | Router(configurerange)#switchport ac                                                                                                    |
|                      |                      | Routes (configure) and a second of a constant and a constant and a |
|                      |                      | Router (configurerance) and the second of the second second                                                                                                    |
|                      |                      | Pouter(configure-range)#exit                                                                                                    |
|                      |                      | Bouter(confic)linte                                                                                                    |
|                      |                      | Bouter (config) interface oig                                                                                                    |
|                      |                      | Router(config)#interface gig                                                                                                    |
|                      |                      | Router(config) f)#s                                                                                                    |
|                      |                      | Router(config-if)#sw                                                                                                    |
|                      |                      | Router(config-if)#switchport mo                                                                                                    |
|                      |                      | Router(config-if)#switchport mode ac                                                                                                    |
|                      |                      | Router(config-if)#switchport mode access                                                                                                    |
|                      |                      | Router(config-if)#swi                                                                                                    |
|                      |                      | Router(config-if)#switchport acc                                                                                                    |
|                      |                      | Router(config-if)#switchport access vlan 30                                                                                                    |
|                      |                      | Router(config-if)#inte                                                                                                    |
|                      |                      | Router(config-if)#in                                                                                                    |
|                      |                      | Router(config-if)#in                                                                                                    |
|                      |                      | Router(config-if)#in                                                                                                    |
|                      |                      | Router(config-if)#exi                                                                                                    |
|                      |                      | Router(config_if)#exit                                                                                                    |
|                      |                      | Router(config)#inter                                                                                                    |
|                      |                      | Kouter(config)#interface gig                                                                                                    |
|                      |                      | Kouter(config)#interface gigabitEthernet 6                                                                                                    |
|                      |                      | Kouter(config=if)#swi                                                                                                    |
|                      |                      | Kouter(contig=1f)#switchport mode                                                                                                    |
|                      |                      | Router(conf)(g=1f)#sultcnport mod                                                                                                    |
|                      |                      | Router/config=1f/#sultonport mode HC                                                                                                    |
|                      |                      | Nouter (config=1f)#switchport mode Hicess                                                                                                    |
|                      |                      | New Assessment PROFILE THE THE ASSO                                                                                                    |

Router(config-f)@switchport mode ACcess Router(config-f)@switchport mode ACcess Router(config-f)@switchport ac Router(config-f)@switchport access vlan 40 Router(config-f)@switchport access vlan 40 Router(config-f)@swit Router(config-f)@swit

# Configuration des pools DHCP par VLAN

## **Objectif**:

Que chaque VLAN attribue des IPs automatiquement à ses machines, avec :

- une plage d'adresses
- une passerelle (SVI)
- un DNS (DNS local 192.168.64.12)

1. Exclure les IPs réservées (ex: IP des SVI)

| Router(config)#ip          | dhcp | excluded-address | 10,1,10,1 | 10.1.10.10 |  |
|----------------------------|------|------------------|-----------|------------|--|
| Router(config)#ip          | dhcp | excluded-address | 10,1,20,1 | 10,1,20,10 |  |
| Router(config)#ip          | dhcp | excluded-address | 10,1,30,1 | 10,1,30,10 |  |
| Router(config)# <u>i</u> p | dhcp | excluded-address | 10,1,40,1 | 10,1,40,10 |  |
| Router(config)#            |      |                  |           |            |  |

#### X 2. Créer les pools DHCP pour chaque VLAN

| Router(config)#ip dhcp pool vlan 10                |   |
|----------------------------------------------------|---|
| Router(dhcp-config)#net                            |   |
| Router(dhcp-config)#netw                           |   |
| Router(dhcp-config)#network 10,1,10,0 255,255,255, | 0 |
| Router(dhcp-config)#def                            |   |
| Router(dhcp-config)#default-router 10,1,10,1       |   |
| Router(dhcp-config)#dns                            |   |
| Router(dhcp-config)#dns-server 192,168,64,12       |   |
| Router(dhcp-config)#exi                            |   |
| Router(dhcp-config)#exi                            |   |
| Router(dhcp-config)#exit                           |   |
| Router(config)#ip dhcp pool vlan 20                |   |
| Router(dhcp-config)#network 10.1.20.0 255.255.255. | 0 |
| Router(dhcp-config)#dns-server 192,168,64,12       |   |
| Router(dhcp-config)#default-router 10.1.20.1       |   |
| Router(dhcp-config)#exit                           |   |
| Router(config)#ip dhcp pool vlan 30                |   |
| Router(dhcp-config)#network 10.1.30.0 255.255.255. | 0 |
| Router(dhcp-config)#default-router 10.1.30.1       |   |
| Router(dhcp-config)#dns-server 192,168,64,12       |   |
| Router(dhcp-config)#exit                           |   |
| Router(config)#ip dhcp pool vlan 40                |   |
| Router(dhcp-config)#network 10,1,40,0 255,255,255, | 0 |
| Router(dhcp-config)#dns-server 192,168,64,12       |   |
| Router(dhcp-config)#default-router 10.1.40.1       |   |
| Router(dhcp-config)#exit                           |   |
| Router(config)#                                    |   |

# Ajout de la route par défaut + Configuration du NAT

#### **Objectif**:

- Permettre aux machines internes d'accéder à Internet via le port WAN (Gig0/8)
- Faire du NAT surcharge (PAT) pour partager l'IP publique entre toutes les machines

#### 1. Configurer l'interface WAN (Gig0/8)

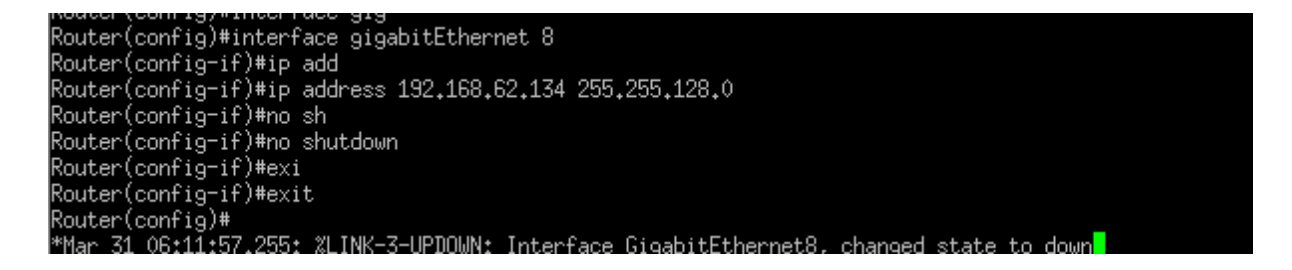

#### X 2. Ajouter une route par défaut vers Internet

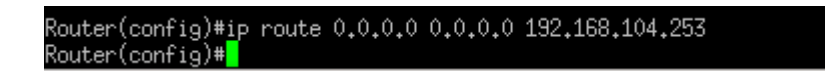

Test machine

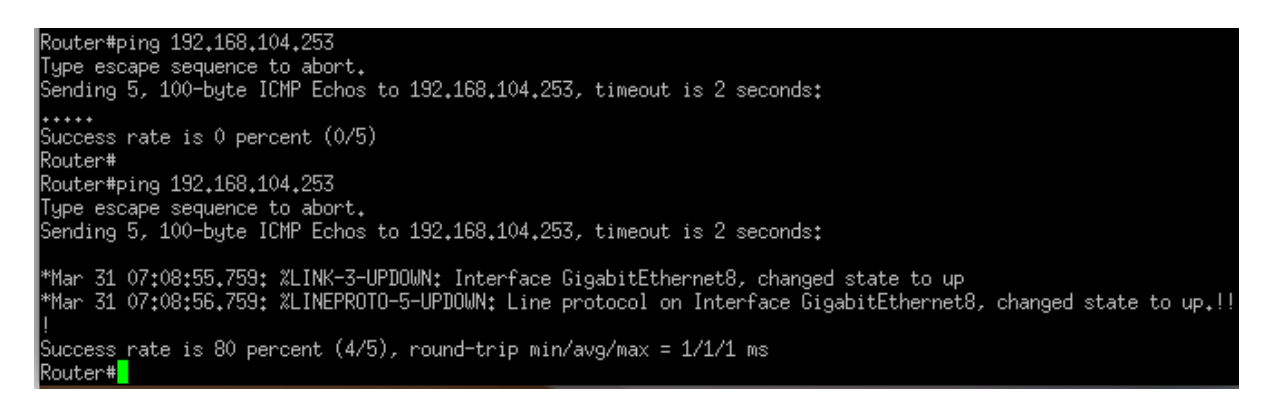

# **Objectif**:

Accès Internet OK

- Vers VLAN 10 (IT) :
- V Autoriser seulement :
  - **HTTP (80)**
  - HTTPS (443)
  - SMTP (25)  $\rightarrow$  pour les alertes mail GLPI/OCS/LibreNMS
  - Ping (ICMP)
- X Bloquer tout le reste
- ulement en HTTP (port 80) et HTTPS (port 443)

Nat pour ouvrire le port :

```
Router(config)#ip nat inside source static tcp 10.1.10.4 22
Router(config)#ip nat inside source static tcp 10.1.10.4 22 int
Router(config)#ip nat inside source static tcp 10.1.10.4 22 interface gig
Router(config)#$de source static tcp 10.1.10.4 22 interface gigabitEthernet 8
Router(config)#$static tcp 10.1.10.4 22 interface gigabitEthernet 8 2222
Router(config)#
Router(config)#
/dev/ttyUSB0 - PuTTY
```

# **WIKI sur Docker**

root@deb12:~# sudo apt install apt-transport-https ca-certificates curl gnupg lsb-release -y

/etc/resolv.conf

Lecture des listes de paquets... Fait Construction de l'arbre des dépendances... Fait Lecture des informations d'état... Fait ca-certificates est déjà la version la plus récente (20230311). ca-certificates passé en « installé manuellement ». gnupg est déjà la version la plus récente (2.2.40-1.1).

GNU nano 7.2 domain btssiojb.local search btssiojb.local nameserver 192.168.104.253 nameserver 192.168.104.254

root@deb12:~# export http\_proxy="http://192.168.104.3:3128"
root@deb12:~# export https\_proxy="http://192.168.104.3:3128"
root@deb12:~# curl https://google.com
<HTML><HEAD><meta http-equiv="content-type" content="text/html;charset=utf-8">
<TITLE>301 Moved</TITLE></HEAD><BODY>
<H1>301 Moved</H1>

```
root@deb12:~# echo "deb [arch=$(dpkg --print-architecture) signed-by=/usr/share/keyrings/docker.gpg]
> https://download.docker.com/linux/debian $(lsb_release -cs) stable" | \
> sudo tee /etc/apt/sources.list.d/docker.list > /dev/null
root@deb12:~#
```

```
root@deb12:~# sudo apt install -y docker-ce docker-ce-cli containerd.io docker-compose-plugin
Lecture des listes de paquets... Fait
Construction de l'arbre des dépendances... Fait
Lecture des informations d'état... Fait
Les paquets supplémentaires suivants seront installés :
    docker-buildx-plugin docker-ce-rootless-extras git git-man iptables liberror-perl libip6tc2 lib
```

```
root@deb12:~# sudo usermod -aG docker $USER
root@deb12:~# newgrp docker
root@deb12:~# docker version
^C
root@deb12:~# docker version
Client: Docker Engine - Community
               28.0.4
1.48
go1.23.7
b8034c0
Version:
API version:
Go version:
Git commit:
Built:
                   Tue Mar 25 15:07:22 2025
                  linux/amd64
OS/Arch:
 Context:
                   default
Server: Docker Engine - Community
```

# Déploiement ultra rapide de Wiki.js avec SQLite (pas besoin de DB externe)

root@deb12:~/wikijs# sudo nano /etc/systemd/system/docker.service.d/http-proxy.conf root@deb12:~/wikijs# sudo nano /etc/systemd/system/docker.service.d/http-proxy.conf

GNU nano 7.2

/etc/systemd/system/docker.service.d/http-proxy.conf \*

Environment="HTTP\_PROXY=http://192.168.104.3:3128" Environment="HTTPS\_PROXY=http://192.168.104.3:3128"

root@deb12:~/wikijs# sudo systemctl daemon-reexec

root@deb12:~/wikijs# sudo systemctl daemon-reload root@deb12:~/wikijs# sudo systemctl restart docker

eleve@deb12:~

| root@deb12:~# mkdir wikijs && cd wikijs                                             |                  |
|-------------------------------------------------------------------------------------|------------------|
| root@deb12:~/wikijs# nano docker-compose.yml                                        |                  |
| root@deb12:~/wikijs# docker-compose up -d                                           |                  |
| -bash: docker-compose : commande introuvable                                        |                  |
| root@deb12:~/wikijs# docker compose up -d                                           |                  |
| WARN[0001] /root/wikijs/docker-compose.yml: the attribute `version` is obsolete, it | will be ignored, |
| avoid potential confusion                                                           |                  |
| service "db" refers to undefined volume db-data: invalid compose project            |                  |
| root@deb12:~/wikijs# nano docker-compose.yml                                        |                  |
| root@deb12:~/wikijs# docker compose up -d                                           |                  |
| [+] Running 11/15                                                                   |                  |
| e db [EDEBBEEEEEE] Pulling                                                          |                  |
| <pre>8 6e909acdb790 Downloading [====================================</pre>         | ]                |
| 🗉 4ed08e86cc07 Download complete                                                    |                  |
| 🗵 dc7dde13ef24 Download complete                                                    |                  |
| 🗵 fc50e9452d2f Download complete                                                    |                  |
| 🗵 f3d6bcf10a1a Download complete                                                    |                  |
| 🗵 58393b22fe91 Download complete                                                    |                  |
| 🗉 91b896875e50 Download complete                                                    |                  |
| 🗵 54beca1bfb3c Download complete                                                    |                  |
| <pre> 2 26e6aa9f5562 Downloading [=======&gt; </pre>                                | ]                |
| 🗉 bf3ef462cb81 Download complete                                                    |                  |
| 🗵 7608fa93f22a Download complete                                                    |                  |
| 🗵 cfe32c69aa6d Download complete                                                    |                  |
| 🗵 35adbf97abaf Download complete                                                    |                  |
| 🗉 193e2301edc6 Waiting                                                              |                  |
|                                                                                     |                  |
|                                                                                     |                  |
|                                                                                     |                  |
|                                                                                     |                  |

[+] Running 4/4
<sup>®</sup> Network wikijs\_default Created
<sup>®</sup> Volume "wikijs\_dbdata" Created
<sup>®</sup> Container wikijs-db-1 Started
<sup>®</sup> Container wikijs-wiki-1 Started
root@deb12:~/wikijs#\_\_\_\_\_

http://<IP\_de\_ta\_VM>:3000 Login : zafar@gmail.com Code: Zafar007@

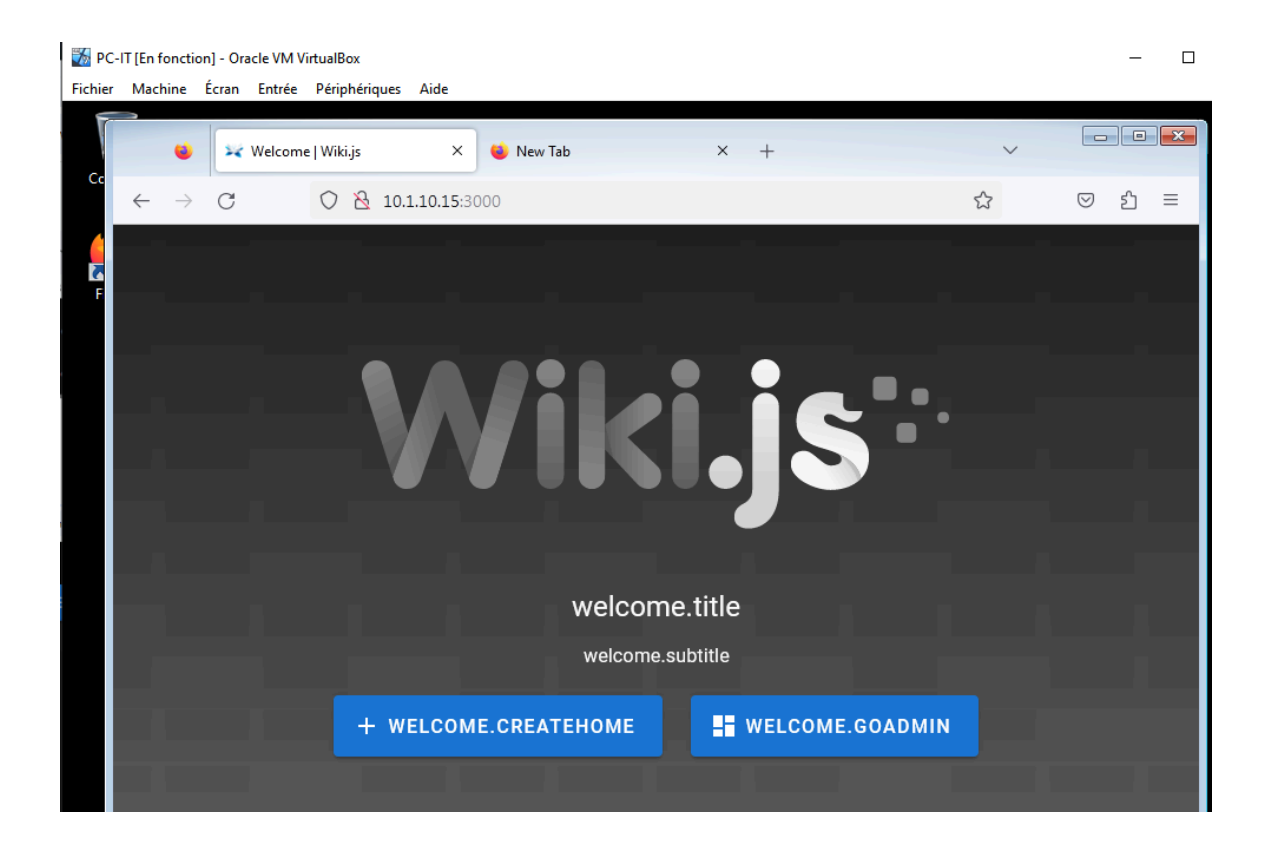

Un autres service

| root@deb12:~/wikijs#                                                                           |
|------------------------------------------------------------------------------------------------|
| root@deb12:~/wikijs# docker run -d \                                                           |
| >restart=always \                                                                              |
| > -p 3001:3001 \                                                                               |
| > -v uptime-kuma:/app/data \                                                                   |
| >name uptime-kuma \                                                                            |
| > louislam/uptime-kuma                                                                         |
| Unable to find image 'louislam/uptime-kuma:latest' locally                                     |
| latest: Pulling from louislam/uptime-kuma                                                      |
| 5a1d0a896c33: Pull complete                                                                    |
| e68c2f25b946: Pull complete                                                                    |
| 2e6c90f010d6: Pull complete                                                                    |
| ff15b10fabb8: Pull complete                                                                    |
| 4f4fb700ef54: Pull complete                                                                    |
| d2a400cc8adb: Pull complete                                                                    |
| Digest: sha256:431fee3be822b04861cf0e35daf4beef6b7cb37391c5f26c3ad6e12ce280fe18 2.982MB/22.2MB |
| Status: Downloaded <mark>n</mark> ewer image for louislam/uptime-kuma:latest                   |
| 6c2b5630a8378a50fdc4f749790b82f8056f614796ee7d06088db55022c06253                               |
| ff15h10fabb8: Download complete                                                                |

a self-hosted, open-source, fancy uptime monitoring and alerting system. It can monitor HTTP, HTTP with keyword, TCP, Ping and even DNS systems.

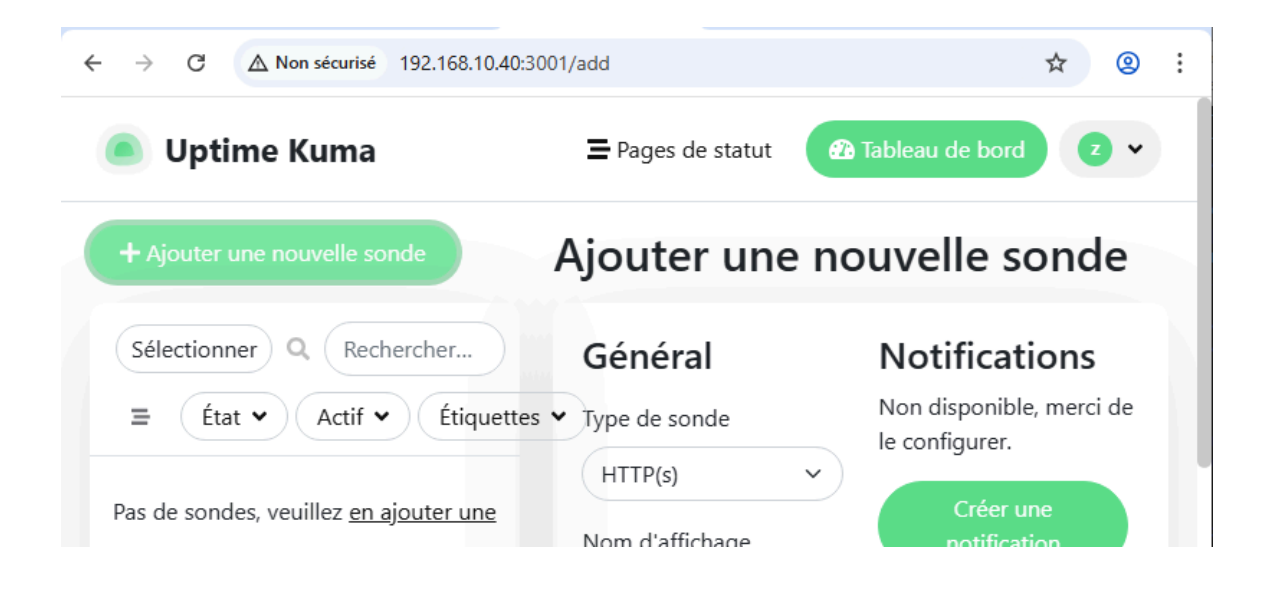

Identifiant zafar code Zafar007@

## Nextdata

| GNU nano 7.2                                                                                                    | docker-compose.yml     |
|----------------------------------------------------------------------------------------------------|------------------------|
| version: '3.8'                                                                                                    |                        |
|                                                                                                    |                        |
| db:                                                                                                    |                        |
| <pre>image: mariadb:latest<br/>container_name: nextcloud_db<br/>restart: always<br/>environment:<br/>MYSQL_ROOT_PASSWORD: superpassword # change<br/>MYSQL_DATABASE: nextcloud</pre>    | ça 🖻                   |
| MYSQL_USER: nextcloud                                                                                                    |                        |
| volumes:<br>- db_data:/var/lib/mysql                                                                                                    |                        |
| ann•                                                                                                    |                        |
| <pre>image: nextcloud:latest<br/>container_name: nextcloud_app<br/>restart: always<br/>ports:<br/>- "8080:80"<br/>links:<br/>- db<br/>volumes:<br/>- nextcloud_data:/var/www/html</pre> |                        |
| environment:<br>MYSQL_PASSWORD: passwordnextcloud<br>MYSQL_DATABASE: nextcloud<br>MYSQL_USER: nextcloud<br>MYSQL_HOST: db                                                               |                        |
| HISQL_HOST. UD                                                                                                    |                        |
| volumes:<br>db_data:<br>nextcloud_data:                                                                                                    |                        |
|                                                                                                    |                        |
| <pre>`voot@deb12:~/nextcloud-docker# nano docker-compose.yml voot@deb12:~/nextcloud-docker# root@deb12:~/nextcloud-docker* ·bash: docker-compose : commande introuvable</pre>           | # docker-compose up -d |

| rool@debiz:~/hextcloud-docker# rool@debiz:~/hextcloud-docker# docker-compose up -d             |               |
|------------------------------------------------------------------------------------------------|---------------|
| -bash: docker-compose : commande introuvable                                                   |               |
| root@deb12:~/nextcloud-docker# docker compose up -d                                            |               |
| <pre>wARN[0000] /root/nextcloud-docker/docker-compose.yml: the attribute `version` is ob</pre> | solete, it wi |
| nove it to avoid potential confusion                                                           |               |
| [+] Running 6/9                                                                                |               |
| B db [DEFERER] 89.91MB / 104.9MB Pulling                                                       |               |
| <pre> 2726e237d1a3 Downloading [====================================</pre>                     | ]             |
| 🖻 0b86886c6aaa Download complete                                                               |               |
| 🗈 2b221cf763a8 Download complete                                                               |               |
| 5e4180757702 Download complete                                                                 |               |
| 🖻 43028b9f5f8e Download complete                                                               |               |
| B bbef7eafa75b Downloading [====================================                               | ]             |
| 🖻 ab732728101f Download complete                                                               |               |
| 🖻 0c9f57c1bb30 Download complete                                                               |               |
|                                                                                                |               |

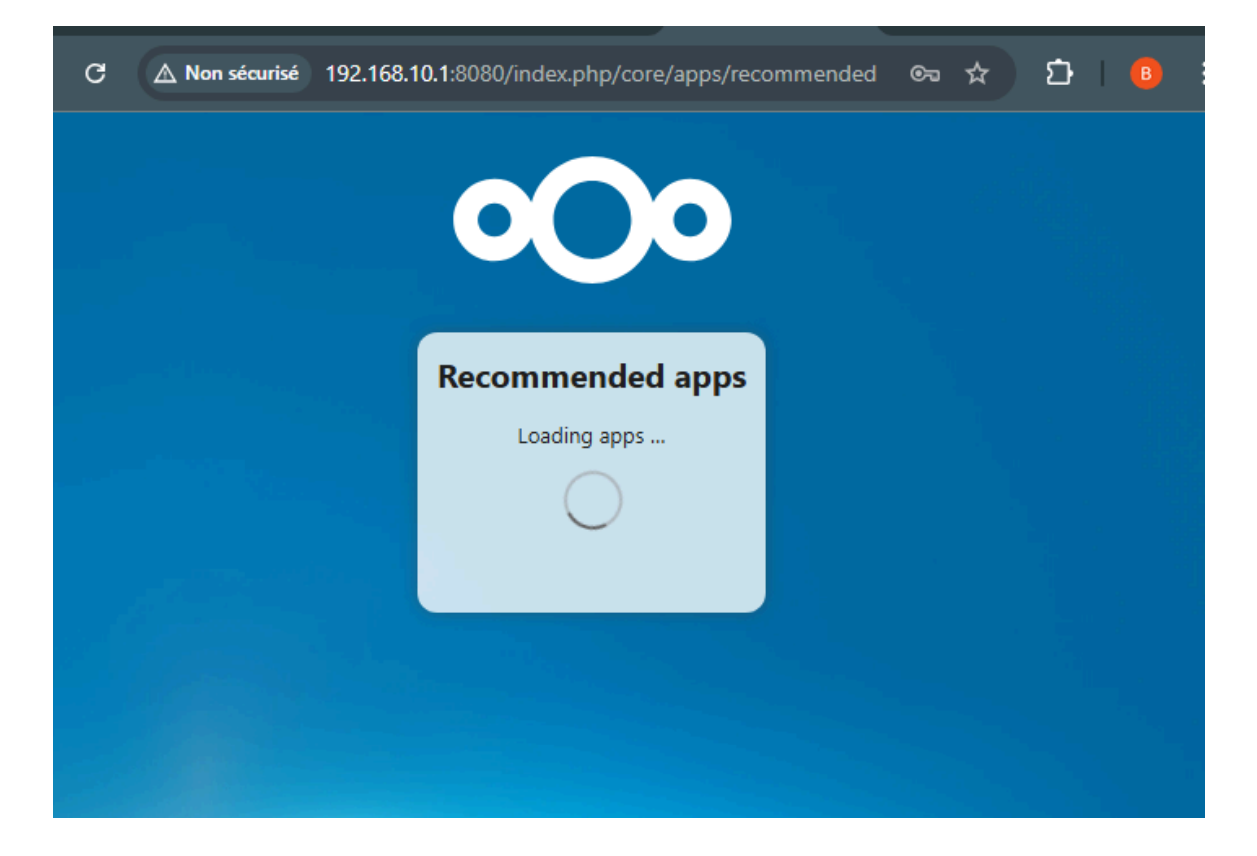

#### Identifiant admin -admin

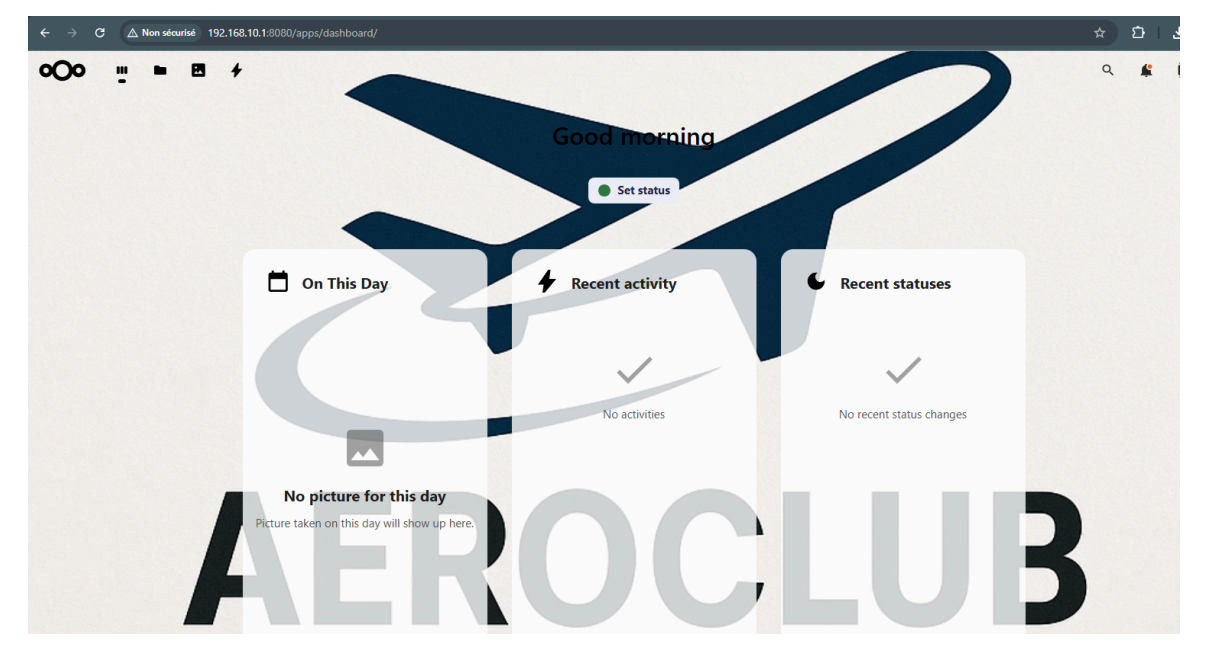

# -Backup Aeroclub

Nous allons sauvegarder la base de données interne de aéroclub :

ÉTAPE 1 — Création de l'utilisateur save sur les deux machines

- Machine base de données (bsd) → IP:10.1.10.5
- Machine de sauvegarde  $(rsnap) \rightarrow IP: 10.1.10.4$

🔐 Étape 2 — Générer les clés SSH sur la machine de backup (rsnap)

Permettre à r snap (10.1.10.4) de se connecter à bsd (10.1.10.5) **sans mot de passe** grâce à une clé SSH.

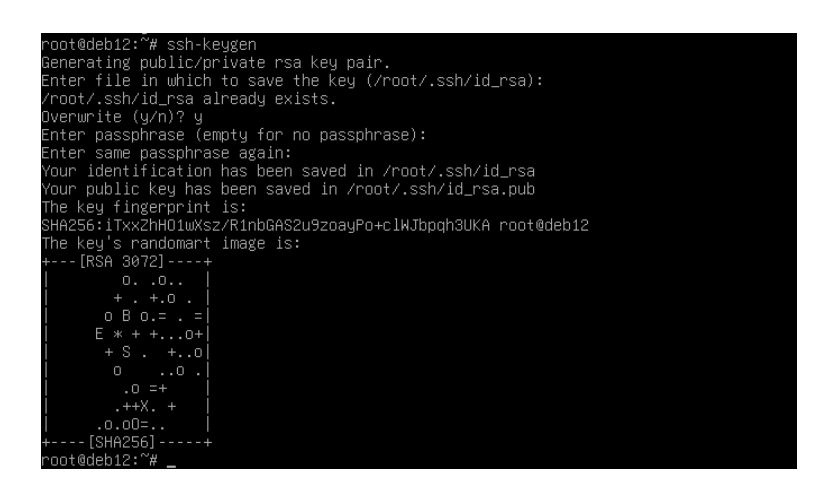

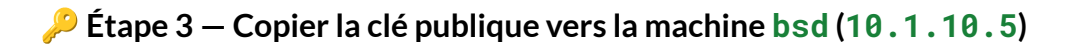

Permettre à rsnap (10.1.10.4) de se connecter à bsd sans mot de passe, via SSH.

| root@deh12:~# ssh-roou-id save@10 1 10 5                                                             |
|----------------------------------------------------------------------------------------------------|
| /usr/bin/ssh-conu-id; INED: Source of keu(s) to be installed: "/root/ ssh/id rsa pub"                |
| The authenticity of host '10 1 10 5 (10 1 10 5)' can't be established                                |
| ED25519 key fingernrint is SH4256:cDHnSaOxHBEgoN\MmdduTleeLHxiWVkD5QU3ub52v4U                        |
| This hast key is known by the following other names/addresses:                                       |
| 7.ssh/known hosts:1: [hashed name]                                                                   |
| Are you sure you want to continue connecting (yes/no/[fingerprint])? yes                             |
| /usr/bin/ssh-copy-id: INFO: attempting to log in with the new key(s), to filter out any that are alr |
| eady installed                                                                                       |
| /usr/bin/ssh-copy-id: INFO: 1 key(s) remain to be installed if you are promoted now it is to inst    |
| all the new keys                                                                                     |
| save@10.1.10.5 <sup>T</sup> s password:                                                              |
|                                                                                                    |

#### 🔁 Ensuite, teste la connexion :

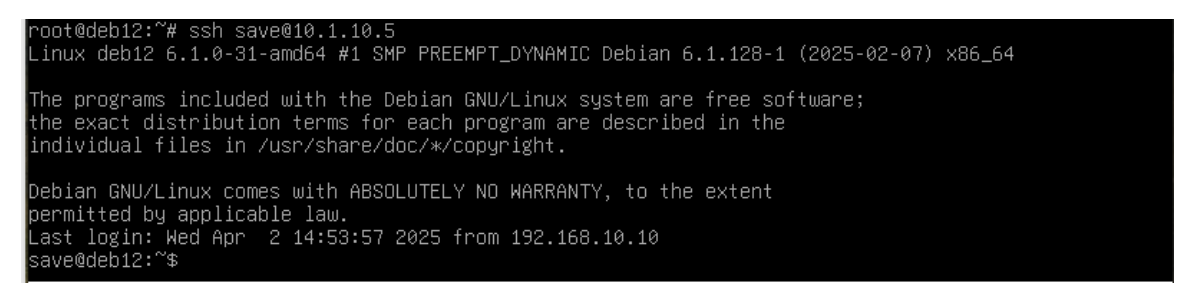

Si tu rentres direct sans mot de passe  $\rightarrow$  c'est carré  $\bigvee$ 

## Étape 4 – Créer l'utilisateur backupbdd pour les dumps

root@deb12:~# sudo mysql
Welcome to the MariaDB monitor. Commands end with ; or \g.
Your MariaDB connection id is 32
Server version: 10.11.6-MariaDB-0+deb12u1 Debian 12
Copyright (c) 2000, 2018, Oracle, MariaDB Corporation Ab and others.
Type 'help;' or '\h' for help. Type '\c' to clear the current input statement.
(MariaDB [(none)]> CREATE USER 'backupbdd'@'localhost' IDENTIFIED BY 'sauve1234';
Query OK, 0 rows affected (0,006 sec)
...
MariaDB [(none)]> GRANT SELECT, LOCK TABLES, SHOW VIEW, EVENT, TRIGGER ON \*.\* TO 'backupbdd'@'local
Query OK, 0 rows affected (0,005 sec)
...
MariaDB [(none)]> FLUSH PRIVILEGES;
Query OK, 0 rows affected (0,001 sec)
...
MariaDB [(none)]> EXIT;
Bye
...
MariaDB [(none)]> EXIT;

#### 3. Teste un dump :

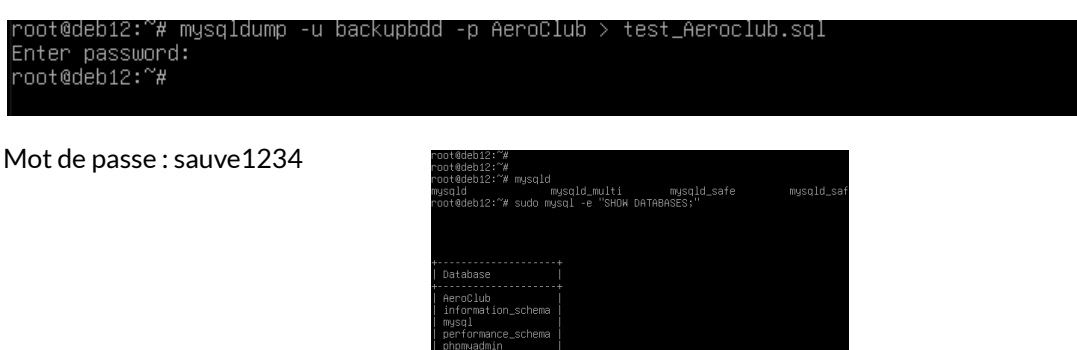

2

## 🚀 Étape 5 — Créer le script automatique de sauvegarde

#### Objectif:

Un script qui va tous les jours :

- Créer un fichier . sql avec un timestamp
- Le stocker dans un dossier propre

#### Sur bsd (10.1.10.5), connecté en tant que save :

#### 1. Crée le dossier pour les dumps :

root@deb12:~# mkdir -p /home/save/dumpsql root@deb12:~# nano /home/save/backup\_bdd.sh

#### 2. Crée le script :

il crée un fichier comme /home/save/dumpsql/AeroClub\_2025-04-02.sql  $\rightarrow$  t'as validé !

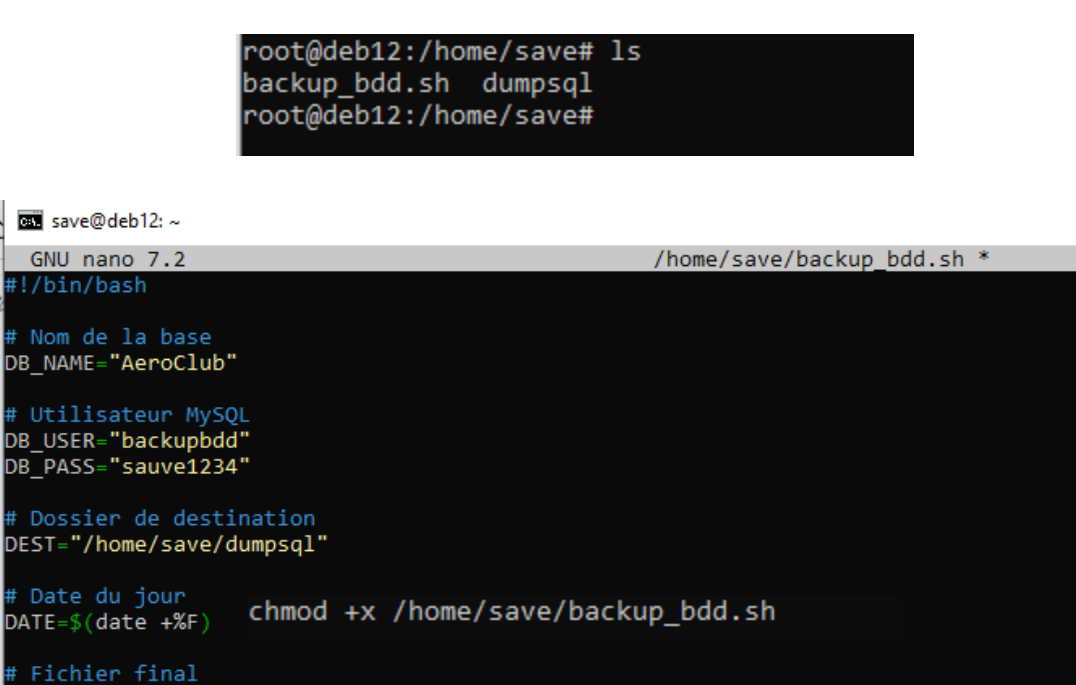

FILE="\$DEST/\${DB\_NAME}\_\$DATE.sql"

# Dump
mysqldump -u \$DB\_USER -p\$DB\_PASS \$DB\_NAME > \$FILE

## 🐯 Étape 6 — Automatiser le script avec c ron

Faire tourner le script tous les jours à 03h00 du matin sans que tu touches à rien 🛌 💤

| root@deb12:/home/save# crontab -e<br>no crontab for root - using an empty one                     |
|---------------------------------------------------------------------------------------------------|
| GNU nano 7.2 /tmp/crontab.88R2W0/crontab * # Edit this file to introduce tasks to be run by cron. |
| # m h dom mon dow command<br>0 3 * * * /home/save/backup_bdd.sh                                   |

Jusque ici le script en utilisant le user cree un dump de base de donner

Donce pour la prochine fois il faut configurer le serveur backup pour que il recupre les fichieerr .sql

Étape 7 – Configurer rsnapshot sur la machine de backup (rsnap, IP: 10.1.10.4)

Récupérer les fichiers .sql depuis bsd tous les jours via SSH, et les versionner avec rsnapshot.

sudo apt install rsnapshot -y

| root@deb12:~# sudo apt install rsnapshot -y             |  |
|---------------------------------------------------------|--|
| Lecture des listes de paquets Fait                      |  |
| Construction de l'arbre des dépendances Fait            |  |
| Lecture des informations d'état Fait                    |  |
| Les paquets supplémentaires suivants seront installés : |  |
|                                                         |  |

👉 2. Crée le dossier de destination des sauvegardes :

```
root@deb12:~# sudo mkdir -p /media/nas/sauvegarde
root@deb12:~#
```

sudo mkdir -p /media/nas/sauvegarde

👉 3. Sauvegarde la config par défaut :

root@deb12:~# sudo cp /etc/rsnapshot.conf /etc/rsnapshot.conf.bak
root@deb12:~#

sudo cp /etc/rsnapshot.conf /etc/rsnapshot.conf.bak

👉 4. Édite le fichier :

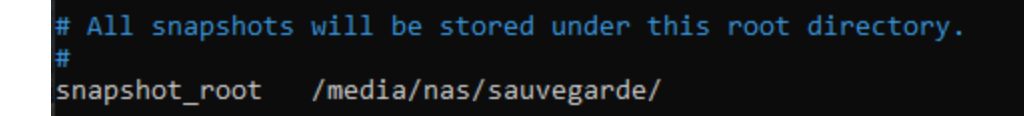

sudo nano /etc/rsnapshot.conf

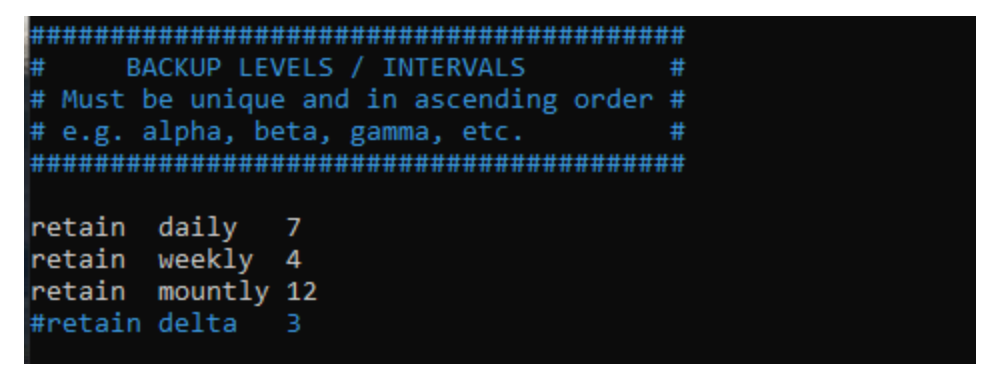

# RSYNC.SAMBA.ORG
#backup rsync://rsync.samba.org/rsyncftp/
backup save@10.1.10.5:/home/save/dumpsql/ bsg

rsync.samba.org/rsyncftp/ bsd-sql/

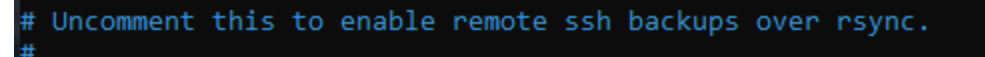

cmd\_ssh /usr/bin/ssh

📌 Ça veut dire : rsnap se connecte en SSH à bsd et récupère

/home/save/dumpsql/ dans un dossier bsd-sql/

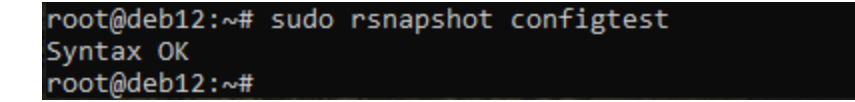

Étape 8 — Faire une première sauvegarde test avec rsnapshot

fur la machine rsnap (10.1.10.4):

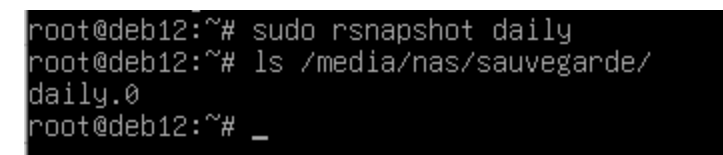

root@deb12:/media/nas/sauvegarde/daily.0# ls bsd-sql/home/save/dumpsql/AeroClub\_2025-04-02.sql bsd-sql/home/save/dumpsql/AeroClub\_2025-04-02.sql root@deb12:/media/nas/sauvegarde/daily.0# \_

tout fonctionne bien, tu devrais voir :

- Pas d'erreurs affichées
- Un nouveau dossier dans /media/nas/sauvegarde/daily.0/bsd-sql/
- Et dedans  $\rightarrow$  un ou plusieurs fichiers . sql récupérés depuis bsd

🙋 Étape 9 — Automatiser rsnapshot avec cron sur rsnap

Lancer rsnapshot daily tous les jours automatiquement (ex: à 3h30 du matin)

Sur machine rsnap 10.1.10.4

# m h dom mon dow command 30 3 \* \* \* /usr/bin/rsnapshot daily\_

Pour test si cron marche je change temporairement le date

≇ m h dom mon dow command \* \* \* \* \* /usr/bin/rsnapshot daily Et voile il a cree un nouve fichier de sauvegarde automatiquement donc cron, les script , shh , et sauvegarde marche jusqu ici

root@deb12:/media/nas/sauvegarde# ls daily.0 daily.1 root@deb12:/media/nas/sauvegarde# \_

Je remte le configue de avant

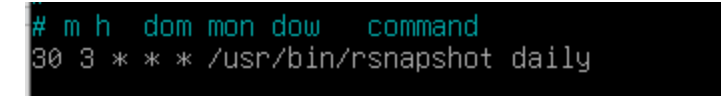

Juste pour savoir il y a des donne dan le sql

| root@deb12:/media/nas/sauvegarde/daily.1/bsd-sql/home/save/dumpsql#<br>root@deb12:/media/nas/sauvegarde/daily.1/bsd-sql/home/save/dumpsql# nano_ AeroClub_2029                                                                                                    | i-04-02.   | sql _ |
|----------------------------------------------------------------------------------------------------|------------|-------|
|                                                                                                    | 💶 стрі, ро | OTTE  |
| 🔞 Back-up [En fonction] - Oracle VM VirtualBox —                                                                                                    |            | ×     |
| Fichier Machine Écran Entrée Périphériques Aide                                                                                                    |            |       |
| GNU nano 7.2 AeroClub_2025-04-02.sql                                                                                                    |            |       |
| MariaDB dump 10.19 Distrib 10.11.6-MariaDB, for debian-linux-gnu (x86_64)                                                                                                    |            |       |
| <br>Host: localhost Database: AeroClub                                                                                                    |            |       |
| Server version 10.11.6-MariaDB-0+deb12u1                                                                                                    |            |       |
| <pre>/*!40101 SET @OLD_CHARACTER_SET_CLIENT=@@CHARACTER_SET_CLIENT */;<br/>/*!40101 SET @OLD_CHARACTER_SET_RESULTS=@@CHARACTER_SET_RESULTS */;<br/>/*!40101 SET @OLD_COLLATION_CONNECTION=@@COLLATION_CONNECTION */;<br/>/*!40101 SET NAMES utf8mb4 */;<br/>/*!40103 SET @OLD_TIME_ZONE=@@TIME_ZONE */;<br/>/*!40103 SET TIME_ZONE='+00:00' */;<br/>/*!40014 SET @OLD_UNIQUE_CHECKS=@@UNIQUE_CHECKS, UNIQUE_CHECKS=0 */;<br/>/*!40014 SET @OLD_FOREIGN_KEY_CHECKS=@@FOREIGN_KEY_CHECKS=0 */;<br/>/*!40014 SET @OLD_FOREIGN_KEY_CHECKS=@@FOREIGN_KEY_CHECKS, FOREIGN_KEY_CHECKS=0 */;<br/>/*!40010 SET @OLD_SQL_MODE=@@SQL_MODE, SQL_MODE='NO_AUTO_VALUE_ON_ZERO' */;<br/>/*!40111 SET @OLD_SQL_NOTES=@@SQL_NOTES, SQL_NOTES=0 */;<br/> Table structure for table `avions`<br/></pre> |            |       |
| DROP TABLE IE EXISTS `avions`:                                                                                                    |            |       |

BSD sauvegarde dans le lan c'est ok

## **Back-up Externe:**

Le serveur externe (WAN) VIENT chercher les fichiers depuis r snap 🔁 📥

CONFIGURATION DU ROUTEUR CISCO POUR NAT SSH (rsnap)

Objectif :

Faire une redirection NAT pour que le port 2222 de l'IP publique du routeur pointe vers le port 22 de rsnap (10.1.10.4)

Définir le NAT statique (port forwarding SSH) :

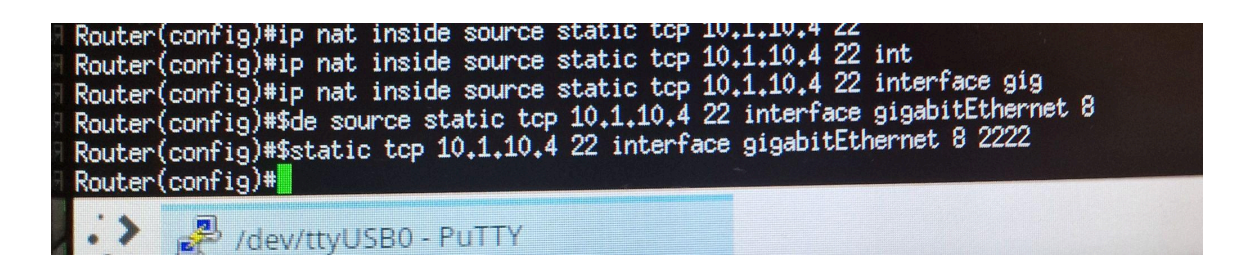

#### 📌 (Adresse publique du routeur)

```
root@P232502-Backup:~# ssh -p 2222 save@192.168.62.134
The authenticity of host '[192.168.62.134]:2222 ([192.168.62.134]:2222)' can't be est
ablished.
ED25519 key fingerprint is SHA256:cOHqSaOxHBFgoNlMmdduT16eLHxjWVkO5QU3yh52v4U.
```

save@192.168.62.134's password: Linux deb12 6.1.0-18-amd64 #1 SMP PREEMPT\_DYNAMIC Debian 6.1.76-1 (2024-02-01) x86\_6 The programs included with the Debian GNU/Linux system are free software; the exact distribution terms for each program are described in the individual files in /usr/share/doc/\*/copyright. Debian GNU/Linux comes with ABSOLUTELY NO WARRANTY, to the extent permitted by applicable law. Last login: Fri Apr 4 14:14:01 2025 from 192.168.106.24 save@deb12:~\$ 🔽 NAT configuré

- 🔽 Connexion SSH fonctionnelle depuis l'extérieur
- V Ton infra est prête pour la synchronisation de sauvegardes vers le cloud

## Étape suivante – Récupérer les sauvegardes depuis le serveur WAN

On va faire un rsync depuis WAN pour :

- se connecter à r snap (192.168.62.134, port 2222)
- récupérer le dossier /media/nas/sauvegarde/ (où sont les dumps SQL)

#### On cree les fichier pour back-up

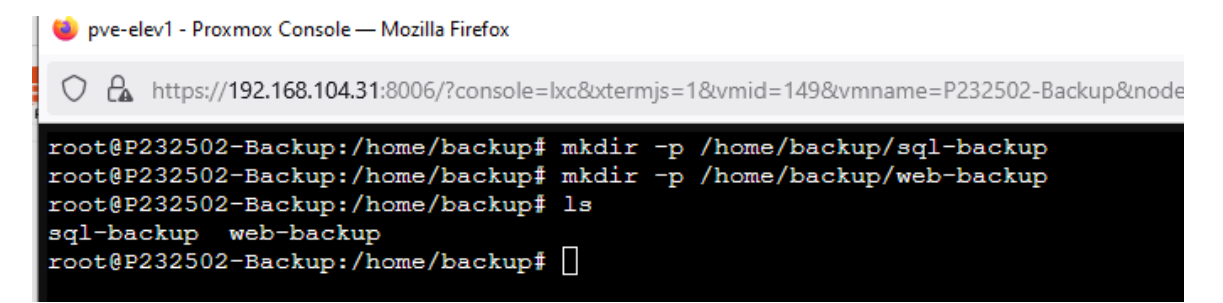

## 📜 Étape 3 — Créer les scripts de synchronisation

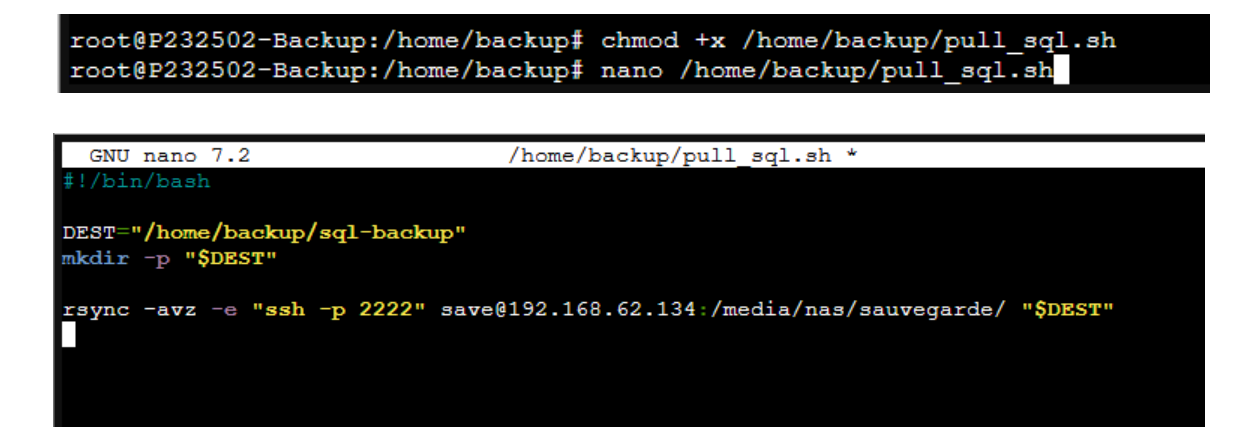

Test de scrip :

Il recupere bien les fichier de back-up depuis rsnap et il les a met ici

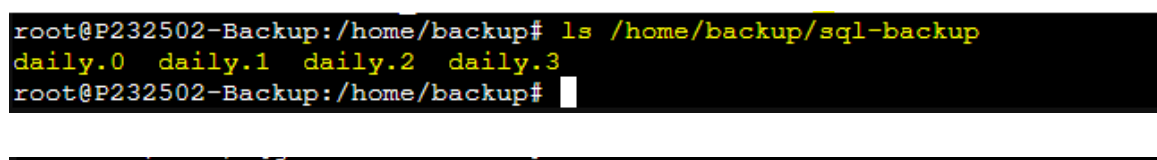

root@P232502-Backup:/home/backup# /home/backup/pull\_sql.sh

Automatiser le script sur cron :

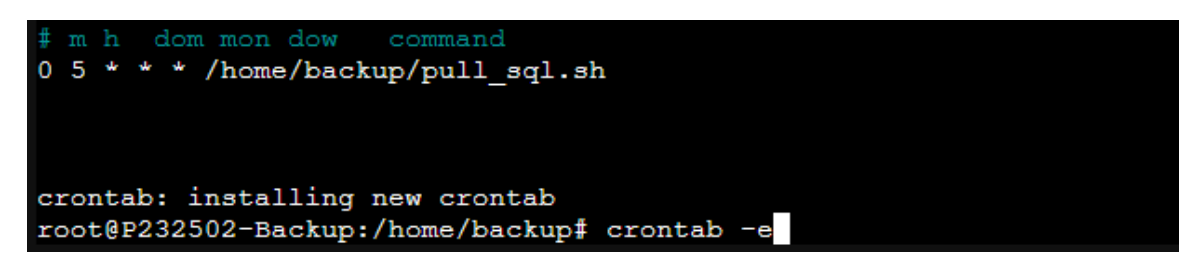

Tu as un script pull\_sql.sh sur la machine externe qui récupère déjà les sauvegardes SQL du NAS en faisant un rsync depuis

/media/nas/sauvegarde/.

snapshot\_root /media/nas/sauvegarde/ retain daily 7 retain weekly 4 retain monthly 12 backup save@10.1.10.5:/home/save/dumpsql/ bsd-sql/

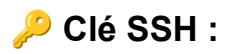

- Tu crées une clé privée/publique (ssh-keygen) sur ta machine de sauvegarde.
- Tu balances la clé publique sur tes machines web et DB (ssh-copy-id).
- Résultat = plus besoin de mot de passe quand tu fais un scp ou un rsync, c'est automatique.

## 📜 Script global :

- Tu écris un seul script sur ta machine de backup qui :
  - Se connecte aux machines web.
  - Copie les fichiers web.
  - Se connecte aux machines DB.
  - Dump les bases + copie les fichiers.
  - Range tout ça dans des dossiers propres.
- Tu cron ce script → exécution tous les jours à 2h du mat'.

#### Creation utilisateur : Eleve- loulou.12

il y a déjà une clé SSH existante sur serveur backup (/root/.ssh/id\_rsa). Donc on Envoie sur tes serveurs avec ssh-copy-id Sur serveur web 2

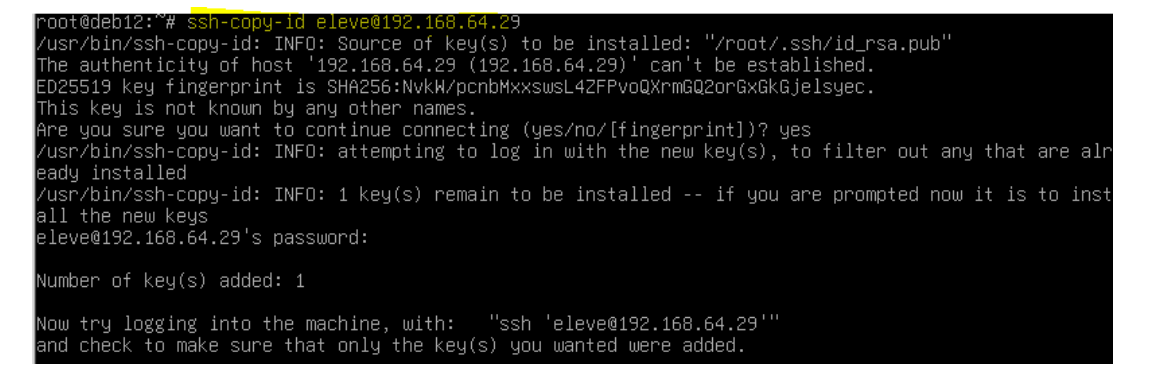

#### Serveur web1

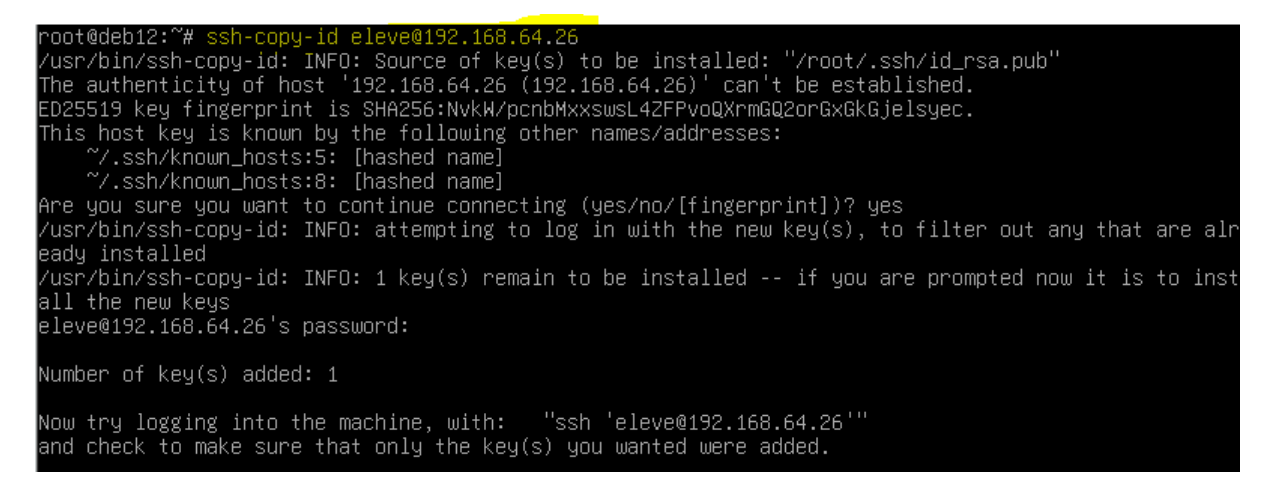

#### Base de donne 2

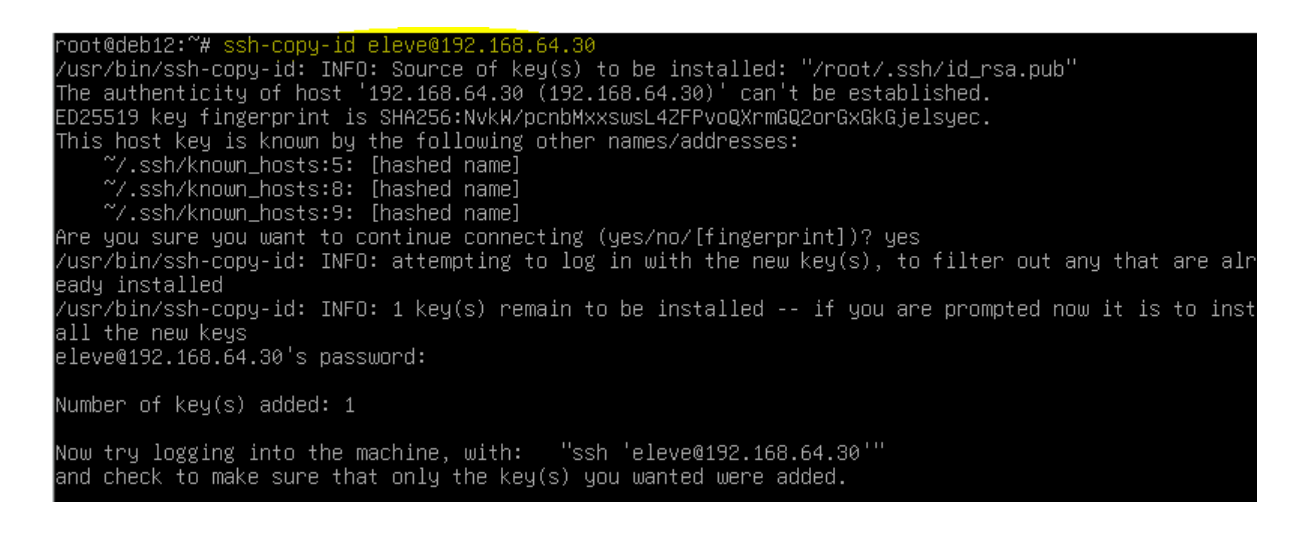

root@deb12:~# ssh-copy-id eleve@192.168.64.27 /usr/bin/ssh-copy-id: INFO: Source of key(s) to be installed: "/root/.ssh/id\_rsa.pub" /usr/bin/ssh-copy-id: INFO: attempting to log in with the new key(s), to filter out any that are alr eady installed /usr/bin/ssh-copy-id: INFO: 1 key(s) remain to be installed -- if you are prompted now it is to inst all the new keys eleve@192.168.64.27's password: Number of key(s) added: 1

Now try logging into the machine, with: "ssh 'eleve@192.168.64.27'" and check to make sure that only the key(s) you wanted were added.

#### root@deb12:~#

#### Connexion san mot de passe

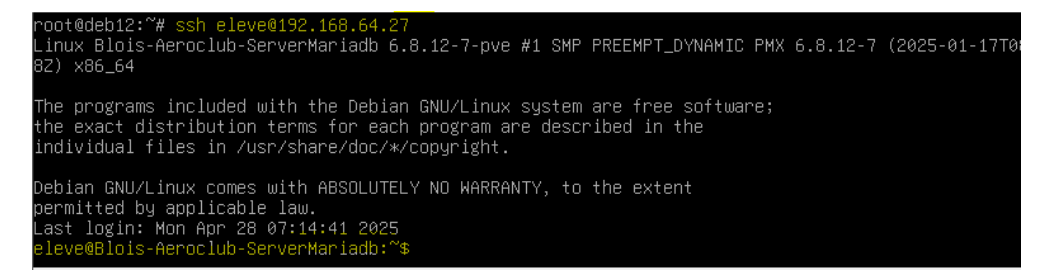

# Plan du script de backup

Le script va faire :

- 1. Se connecter aux 2 serveurs **web**, archiver les fichiers web, récupérer l'archive.
- 2. Se connecter aux 2 serveurs db, dumper les bases de données, récupérer le dump.
- 3. Ranger les backups proprement par date (/backups/YYYY-MM-DD/web/ et /backups/YYYY-MM-DD/db/).
- 4. (Option) Nettoyer les fichiers temporaires sur les serveurs.

Sur serveur backup en interne

root@deb12:/opt# mkdir backup-web-externe root@deb12:/opt# ls backup-web-externe root@deb12:/opt# cd backup-web-externe/ root@deb12:/opt/backup-web-externe# \_

On ajouter le script qui fait le dump de 2 serveur web et sauvegarde de fichier web

root@deb12:/opt/backup-web-externe# nano backup.sh root@deb12:/opt/backup-web-externe#

root@deb12:/opt/backup-web-externe# chmod +x /opt/backup-web-externe/backup.sh root@deb12:/opt/backup-web-externe#

# Ce que fait ton script en clair :

- 17 II crée un dossier de backup par date (/backups/YYYY-MM-DD/).
- Il se connecte aux serveurs web → il archive (tar.gz) les fichiers /var/www/html.
- 🚀 Il transfère ces archives vers la machine de backup.
- Il se connecte aux serveurs de base de données → il fait un dump SQL complet de toutes les bases.
- 🚀 Il transfère ces dumps vers la machine de backup.
- Il supprime les fichiers temporaires (tar.gz et .sql) sur les serveurs distants.
- 🔽 II affiche à la fin où il a stocké les fichiers (dossiers Web et DB séparés).

```
GNU namo 7.2 backup.sh
#1/bin/bash
# Variables
OATE-5(date +XF)
BACKUP_DIR-"/backups/SDATE"
mkdir -p $BACKUP_DIR/web
mkdir -p $BACKUP_DIR/web
mkdir -p $BACKUP_DIR/web
# IPs des serveurs
WEB_SERVERS-("192.168.64.26" "192.168.64.29")
DB_SERVERS-("192.168.64.30" "192.168.64.27")
# Backup des fichiers Web
for SERVER 1 "${WeB_SERVERS[@]}"
do
echo TS_Sauvegarde des fichiers web de $SERVER..."
ssh eleve@$SERVER "tan c2f /tmp/web_backup_$SERVER.tan.gz /var/www/html"
scp eleve@$SERVER "tam /tmp/web_backup_$SERVER.tar.gz /var/www/html"
scp eleve@$SERVER "rm /tmp/web_backup_$SERVER.tar.gz
done
# Backup des Bases de Données
for SERVER in "${DB_SERVERS[@]}"
do
echo TS_Sauvegarde des bases de données de $SERVER..."
ssh eleve@$SERVER "mysqldump_u admin -p'eleve' --all-databases > /tmp/db_backup_$SERVER.sql"
scp eleve@$SERVER "my /tmp/db_backup_$SERVER.sql $BACKUP_DIR/db/
ssh eleve@$SERVER "rm /tmp/db_backup_$SERVER.sql"
done
# Message final
echo TS_Sauvegarde terminée à $(date)"
echo TS_Sauvegarde terminée à $(date)"
echo TS_Bases de données ici : $BACKUP_DIR/web/"
echo TS_Bases de données ici : $BACKUP_DIR/db/"
echo TS_Bases de données ici : $BACKUP_DIR/db/"
echo TS_Bases de données ici : $BACKUP_DIR/db/"
echo TS_Bases de données ici : $BACKUP_DIR/db/"
echo TS_Bases de données ici : $BACKUP_DIR/db/"
echo TS_Bases de données ici : $BACKUP_DIR/db/"
echo TS_Bases de données ici : $BACKUP_DIR/db/"
echo TS_Bases de données sauvegardées ici : $BACKUP_DIR/db/"
echo TS_Bases de données sauvegardées ici : $BACKUP_DIR/db/"
echo TS_Bases de données sauvegardées ici : $BACKUP_DIR/db/"
echo TS_Bases de données sauvegardées ici : $BACKUP_DIR/db/"
echo TS_Bases de données sauvegardées ici : $BACKUP_DIR/db/"
echo TS_Bases de données sauvegardées ici : $BACKUP_DIR/db/"
echo TS_Bases de données sauvegardées ici : $BACKUP_DIR/db/"
echo TS_Bases de données sauvegardées ici : $BACKUP_DIR/db/"
echo TS_Bases de données sauvegardées ici : $BACKUP_DIR/MB/"
echo TS_Bases de données sauvegardées ici : $BACKUP_DIR/MB/"
echo TS_Bases de données sau
```

Test :

| root@deb12:/opt/backup-web-externe# /opt/backup-web-externe/backup.sh |      |        |      |
|-----------------------------------------------------------------------|------|--------|------|
| B Sauvegarde des fichiers web de 192.168.64.26                        |      |        |      |
| tar: Removing leading `/' from member names                           |      |        |      |
| web_backup_192.168.64.26.tar.gz                                       | 100% | 42KB   | 7.2  |
| 🗉 Sauvegarde des fichiers web de 192.168.64.29                        |      |        |      |
| tar: Removing leading `/' from member names                           |      |        |      |
| web_backup 192.168.64.29.tar.gz                                       | 100% | 43KB   | 11.2 |
| 🛛 Sauvegarde des bases de données de 192.168.64.30                    |      |        |      |
| db backup 192.168.64.30.sql                                           | 100% | 2456KB | 68.0 |
| B Sauvegarde des bases de données de 192.168.64.27                    |      |        |      |
| db backup 192.168.64.27.sql                                           | 100% | 2455KB | 43.9 |
| 🗉 Sauvegarde terminée à lun. 28 avril 2025 09:40:07 CEST              |      |        |      |
|                                                                       |      |        |      |
| B Fichiers Web sauvegardés ici : /backups/2025-04-28/web/             |      |        |      |
| 🗉 Bases de données sauvegardées ici : /backups/2025-04-28/db/         |      |        |      |
|                                                                       |      |        |      |
| root@deb12:/opt/backup-web-externe# cd /b                             |      |        |      |
| backups/ bin/ boot/                                                   |      |        |      |
| root@deb12:/opt/backup-web-externe# cd /b                             |      |        |      |
| backups/ bin/ boot/                                                   |      |        |      |
| root@deb12:/opt/backup-web-externe# cd /backups/                      |      |        |      |
| root@deb12:/backups# ls                                               |      |        |      |
| 2025-04-28                                                            |      |        |      |
| root@deb12:/backups# cd 2025-04-28/                                   |      |        |      |
| root@deb12:/backups/2025-04-28# ls                                    |      |        |      |
| db web                                                                |      |        |      |
| root@deb12:/backups/2025-04-28#                                       |      |        |      |
|                                                                       |      |        |      |

## automatiser + sécuriser backup

# **1** Ajouter dans cron

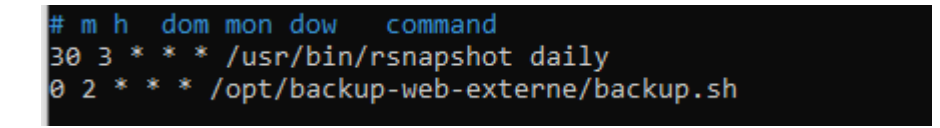

Résultat  $\rightarrow$  Ton script se lancera **automatiquement** toutes les nuits à 2h sans que tu touches à rien.

Tu as un **script pull\_sql.sh** sur la **machine externe** qui **récupère** déjà les sauvegardes SQL du NAS en faisant un **rsync** depuis /media/nas/sauvegarde/.

Maintenant → tu veux faire pareil pour le dossier /backups/ (celui qui est sur la machine interne 10.1.10.4

Bref → tu veux tirer aussi les backups Web/DB stockés dans /backups/ automatiquement.

#### Ajoute le cle De sevuer backup extren vers interne

```
root@P232502-Backup:/home/backup# ssh-copy-id -p 2222 save@192.168.62.134
/usr/bin/ssh-copy-id: INFO: Source of key(s) to be installed: "/root/.ssh/id_rsa.pub"
/usr/bin/ssh-copy-id: INFO: attempting to log in with the new key(s), to filter out a
ny that are already installed
/usr/bin/ssh-copy-id: INFO: 1 key(s) remain to be installed -- if you are prompted no
w it is to install the new keys
save@192.168.62.134's password:
Number of key(s) added: 1
Now try logging into the machine, with: "ssh -p '2222' 'save@192.168.62.134'"
and check to make sure that only the key(s) you wanted were added.
root@P232502-Backup:/home/backup# []
```

Script qui recuper les fichie rsauvegarde

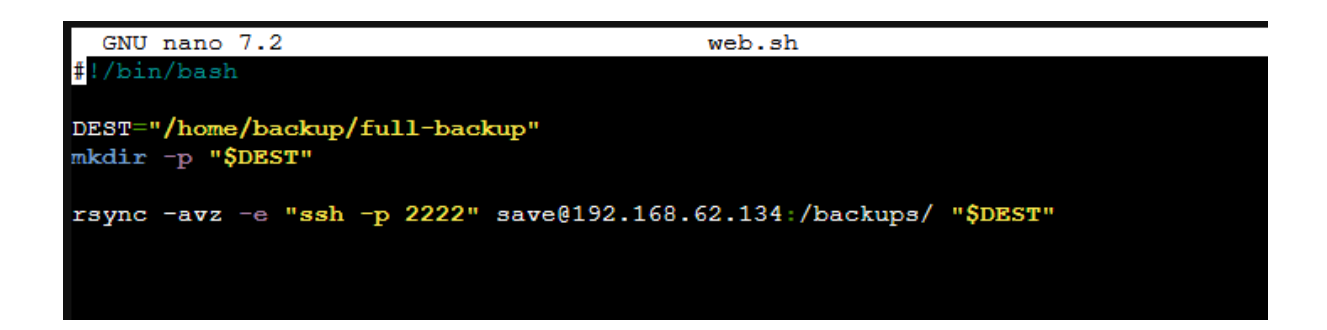

Je lance le script il recupere les fichier et le mettre dans full-backup

```
root@P232502-Backup:/home/backup# ls
full-backup pull_sql.sh sql-backup web.sh
root@P232502-Backup:/home/backup# /home/backup/web.sh
receiving incremental file list
sent 23 bytes received 273 bytes 592.00 bytes/sec
total size is 5,116,247 speedup is 17,284.62
root@P232502-Backup:/home/backup# []
ot@deb12:/backups/2025-04-28/web#
```

```
root@P232502-Backup:/home/backup# ls
full-backup pull_sql.sh sql-backup web.sh
root@P232502-Backup:/home/backup# cd full-backup/
root@P232502-Backup:/home/backup/full-backup# ls
2025-04-28
root@P232502-Backup:/home/backup/full-backup# cd 2025-04-28#
root@P232502-Backup:/home/backup/full-backup/2025-04-28# ls
db web
root@P232502-Backup:/home/backup/full-backup/2025-04-28#
```

| # m h<br>0 5 *<br>0 3 *            | <pre>dom mon dow command * * /home/backup/pull_sql.sh * * /home/backup/web.sh &gt;&gt; /home/backup/web backup.log 2&gt;&amp;1</pre> |
|------------------------------------|----------------------------------------------------------------------------------------------------|
|                                    |                                                                                                    |
| #<br># m h 0<br>0 5 * *<br>0 3 * * | <pre>dom mon dow command  * /home/backup/pull_sql.sh  * /home/backup/web.sh &gt;&gt; /home/backup/web backup.log 2&gt;&amp;1</pre>   |
| оз**<br>П                          | <pre>* /home/backup/web.sh</pre>                                                                                                    |

- 1. Supprimer daily.3
- 2. daily.2  $\rightarrow$  daily.3
- 3. daily.1  $\rightarrow$  daily.2
- 4. daily.0  $\rightarrow$  daily.1
- 5. Tirer une nouvelle daily.0 depuis 10.1.10.4
- 6. Log dans web\_backup.log